# PLUS EXPERT DL3 Datalogger

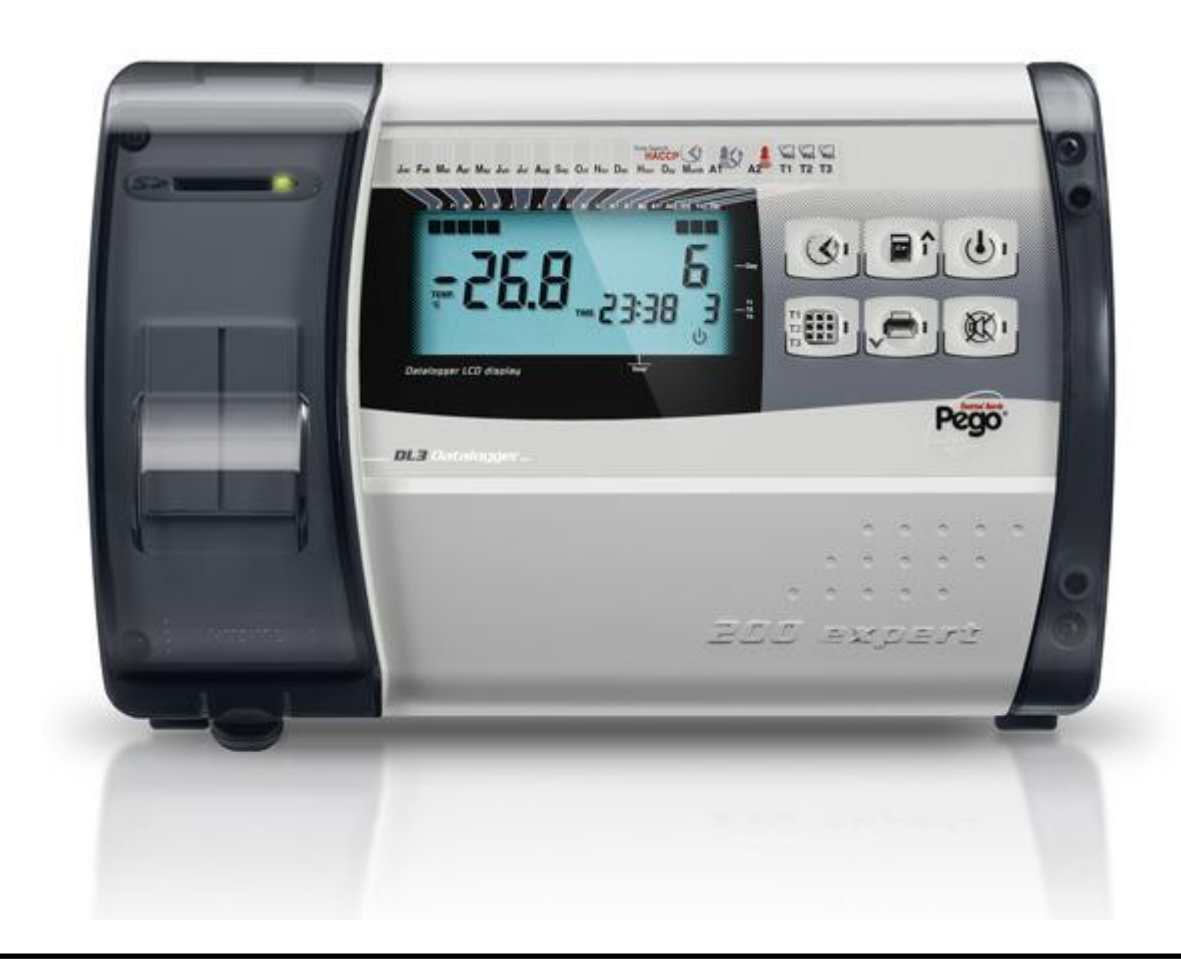

# Manuel d'utilisation et de maintenance Use and maintenance manual

LIRE ET CONSERVER READ AND KEEP

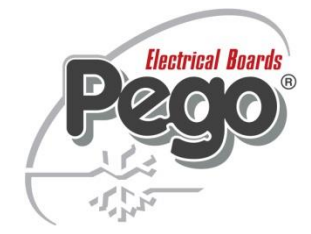

REV. 01-16 COFFRETS ELECTRIQUES POUR INSTALLATIONS DE REFRIGERATION FRA/ENG

Merci pour avoir choisi un tableau électrique PEGO.

Ce Manuel fournit des informations détaillées sur l'installation, l'utilisation et la maintenance des tableaux électriques de la série *PLUS200 EXPERT DL3* et des version spéciales. Nos produits sont conçus et fabriqués conformément aux normes de sécurité en vigueur, dans le domaine d'application spécifique des installations de réfrigération et de conditionnement. Une utilisation différente est permise à condition de respecter les conditions de fonctionnement pour lesquelles le tableau a été concu et réalisé.

Avant d'utiliser le tableau il faut procéder à la lecture intégrale du présent Manuel en prêtant une attention particulière aux parties mises en évidence avec les symboles décrits ci-dessous: Thank you for choosing this PEGO electrical panel.

This manual gives detailed information on installation, use and maintenance of *PLUS EXPERT DL3* electrical controllers panels and special versions. Our products are designed and built in compliance with current standards in the specific fields of refrigeration and conditioning systems. Different usage is allowed as long as the working conditions for which the panel has been designed and built are complied with.

Before using the panel you should read all the contents of this manual, paying special attention to parts highlighted parts with the symbols described below:

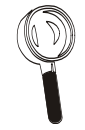

Ce symbole est mentionné pour indiquer des remarques concernant les opérations d'installation, d'utilisation et de maintenance This symbol is used to draw your attention to notes concerning installation, use and maintenance operations

Ce symbole est mentionné pour mettre en évidence des remarques d'importance particulière

This symbol is used to highlight important notes

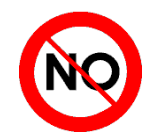

Ce symbole est mentionné pour indiquer l'interdiction d'exécuter l'opération indiquée This symbol is used to indicate that the described task is prohibited.

# **INDEX / CONTENTS**

| INTRODUCT    | ION                                             | INTRODUCTION                                   | 4 |
|--------------|-------------------------------------------------|------------------------------------------------|---|
| Page 4 1.1   | Généralités                                     | General                                        |   |
| Page 5 1.2   | Codes d'identification des produits             | Product ID codes                               |   |
| Page 5 1.3   | Dimensions d'encombrement                       | Overall dimensions                             |   |
| Page 5 1.4   | Code d'identification du produit                | Identification data                            |   |
| INSTALLATI   | ON                                              | INSTALLATION                                   | 2 |
| Page 6 2.1   | Mises en garde générales pour l'installateur    | Important information for the installer        | 2 |
| Page 6 2.2   | Contenu de la boîte                             | Standard assembly kit                          |   |
| Page 7 2.3   | Installation du tableau                         | Installing the unit                            |   |
| FONCTION     |                                                 | FUNCTIONS                                      | 0 |
| Page 10 3.1  | Fonctions gérées par PLUS EXPERT DL3            | PLUS EXPERT DL3 panel functions                | 3 |
| CARACTERIS   | STIQUES TECHNIQUES                              | TECHNICAL CHARACTERISTICS                      | 4 |
| Page 11 4.1  | Caractéristiques techniques                     | Technical characteristics                      | 4 |
| Page 12 4.2  | Conditions de garantie                          | Warranty                                       |   |
| PROGRAMM     | ATION DES DONNEES                               | PARAMETER PROGRAMMING                          | F |
| Page 13 5.1  | Description des secteurs LCD                    | Description of LCD areas                       | 5 |
| Page 14 5.2  | Clavier frontal                                 | Frontal keypad                                 |   |
| Page 15 5.3  | Combinaison des touches                         | Key combinations                               |   |
| Page 15 5.4  | Slot secure digital                             | Secure digital slot                            |   |
| Page 16 5.5  | Ecran LED                                       | LED display                                    |   |
| Page 17 5.6  | Généralités                                     | General features                               |   |
| Page 17 5.7  | Symboles                                        | Key to symbols                                 |   |
| Page 17 5.8  | Premier niveau de programmation                 | Level 1 programming                            |   |
| Page 18 5.9  | Liste des variables du premier niveau           | List of Level 1 variables                      |   |
| Page 22 5.10 | Allumage du Datalogger                          | Power on                                       |   |
| Page 22 5.11 | Enregistrement des données                      | Recording data                                 |   |
| Page 22 5.12 | Modification des configurations de la date et   | Changing the time/date                         |   |
| Page 23 5.13 | Protection avec mot de passe                    | Password protection                            |   |
| Page 23 5.14 | Visualisation des données enregistrées          | Displaying recorded data                       |   |
| Page 25 5.15 | Visualisation de l'historique des alarmes de la | Historical visualization of temperature alarms |   |
| Page 26 5.16 | Sauvegarde des données sur carte SD             | Data backup on SD card                         |   |
| TELENET      |                                                 | TELENET                                        | 6 |
| Page 28 6.1  | TeleNET                                         | TeleNET                                        | 0 |
| DIAGNOSTIC   |                                                 | TROUBLESHOOTING                                | 7 |
| Page 29 7.1  | Diagnostic                                      | Troubleshooting                                | ' |
| MAINTENAN    | CE                                              | MAINTENANCE                                    | 8 |
| Page 31 8.1  | Vérification périodique                         | Periodical check                               | 0 |
| Page 32 8.2  | Pleces de rechange et accessoires               | Spare parts and accessories                    |   |
| Page 32 8.3  | Nettoyage du tableau                            | Cleaning the controller                        |   |
| Page 32 8.4  |                                                 | Uisposal                                       |   |
| PIECES JOIN  | ITES                                            | APPENDICES                                     |   |
| Page 33 A.1  | Declaration de Contormite CE                    | EC declaration of conformity                   |   |
| Dago 25 A 2  |                                                 | Evologed diagram and parts list                |   |
| age 55 A.S   | DESSIII ELIALE                                  | Explored diagram and parts list                |   |

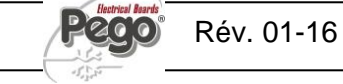

# INTRODUCTION / INTRODUCTION

# 1.1

# **GENERALITES - GENERAL**

#### **DESCRIPTION:**

Le *PLUS EXPERT DL3*est un Dattalogger à trois canaux, dont on peut contrôler et enregistrer pour chacun, à intervalles réguliers, la température, l'état d'1 entrée digitale et les alarmes intervenues.

Celui-ci résulte conforme au règlement (CE) 37/2005 et à la norme relative EN 12830, aux directives 89/108/CEE, 92/2/CEE et aux décrets législatifs italiens n.110 du 27/01/92 et n.493 du 25/09/95 qui obligent à enregistrer la température des surgelés et à conserver les données relatives pendant au moins un an.

Le *PLUS EXPERT DL3* permet de visualiser directement sur l'écran toutes les données mémorisées ou seulement l'historique des alarmes de température.

Au moyen d'une carte Secure Digital il est possible de transférer les données mémorisées sur le Datalogger au programme TeleNET avec lequel on peut classer, organiser, consulter et imprimer les enregistrements des différents instruments.

#### **APPLICATIONS:**

 Fonction Datalogger jusqu'à 3 températures et 3 entrées digitales pour cellules de stockage et de distribution de produits surgelés.

#### DESCRIPTION:

*PLUS EXPERT DL3* is a 3-channel datalogger which for every channel is possible to monitor and record temperature, a digital input status and alarm events, at fixed intervals.

It complies with EC standard 37/2005 and the relative EN 12830 standard, EC directives 89/108, 92/2 and Italian law decrees n.11 of 27/01/92 and n.493 of 25/09/95, which require that frozen food temperatures be recorded and that such data be stored for at least one year.

*PLUS EXPERT DL3* allows direct displaying of stored data or only the history of temperature alarm events.

Using a Secure Digital memory card it's possible to download data recorded on datalogger to TeleNET software with which store, manage, consult and print data recorded for each device.

#### **APPLICATIONS:**

- Datalogger function up to 3 temperatures and 3 digital inputs for storage and distribution of deep frozen food.

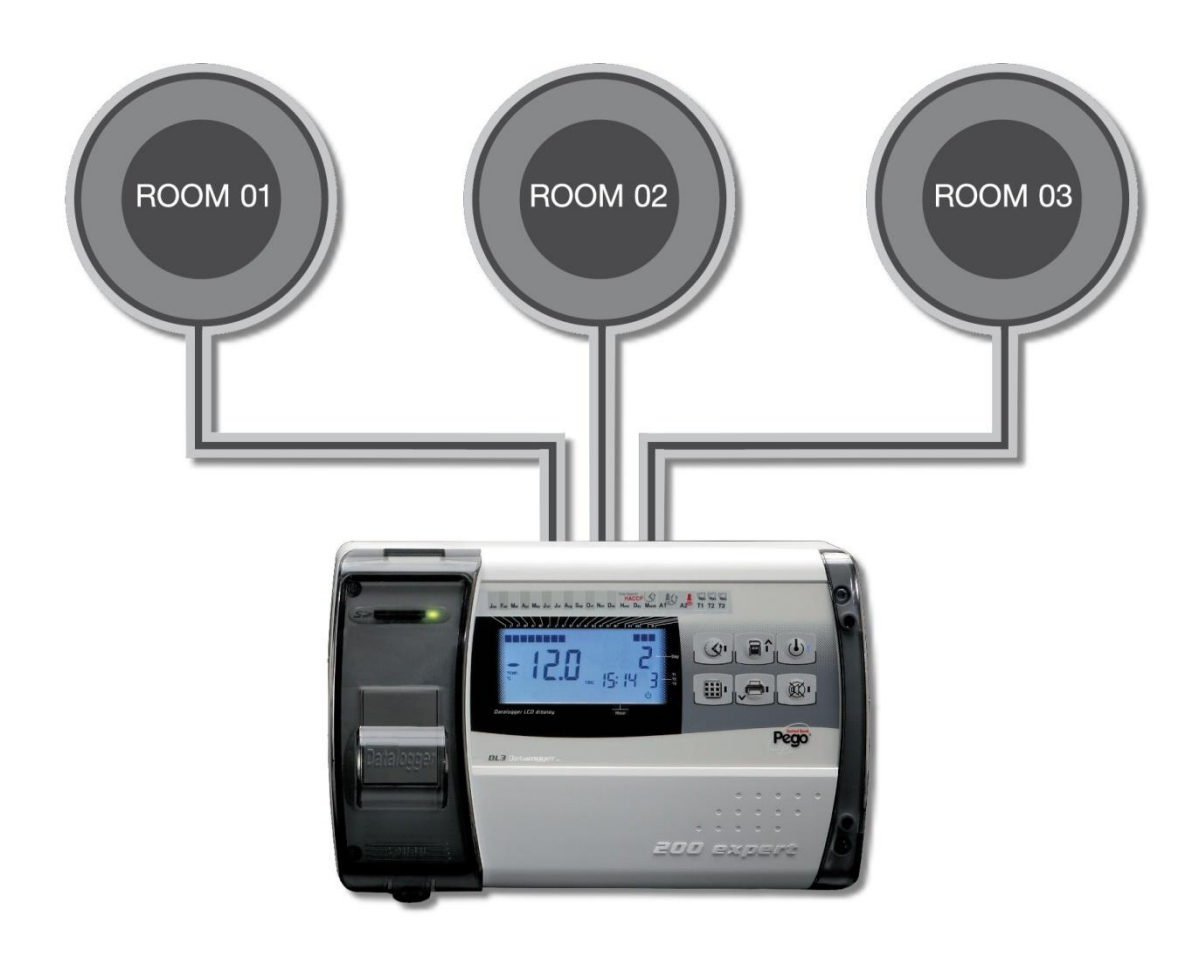

### **CODES IDENTIFICATION DES PRODUITS - PRODUCT ID CODES**

# 1.2

#### 200P200EDL3 PLUS EXPERT DL3 Datalogger jusqu'à 3 canaux de température (45°C ÷ -45°C) et 3 entrées digitales conforme au règlement (CE) 37/2005 et à la norme relative EN 12830. (jusqu'à 1 an d'enregistrement). Slot Secure Digital de déchargement de données.

PLUS EXPERT DL3

Datalogger up to 3 temperature channel ( $45^{\circ}C$  $\div$  - $45^{\circ}C$ ) and n.3 digital inputs compliant to CE 37/2005 and relative EN 12830 standard (up to 1 year of data recording). Secure Digital data download slot

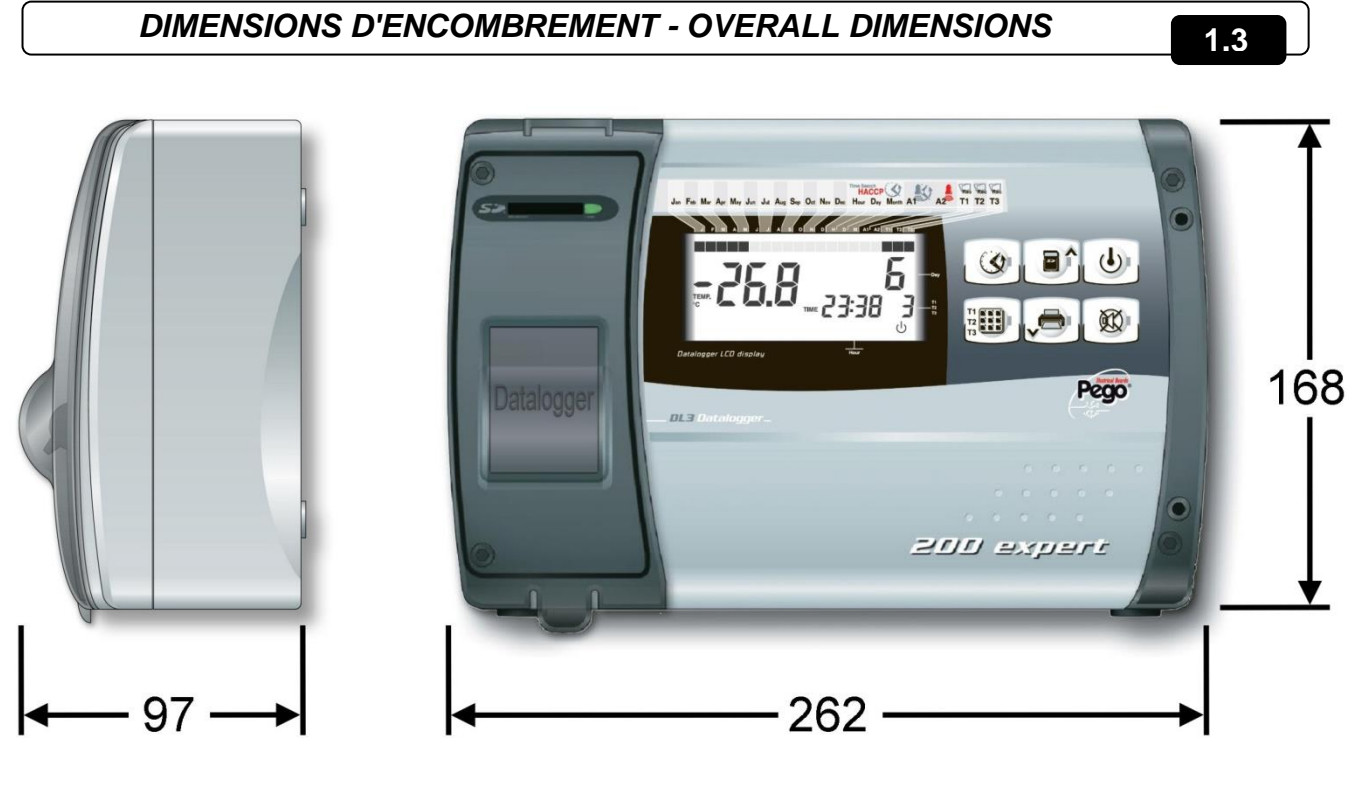

dimensions en

Dimensions (mm.)

CODE IDENTIFICATION DU PRODUIT - IDENTIFICATION DATA

L'appareil décrit dans ce manuel est pourvu d'une plaquette, fixée sur le côté et reportant les données d'identification de ce dernier; The device described in this manual comes with a nameplate attached to its side showing the identification data of the device:

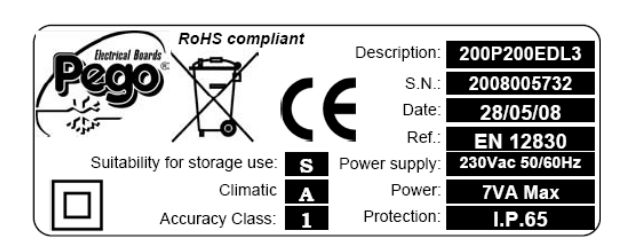

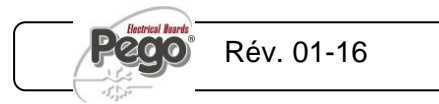

MANUEL D'UTILISATION ET DE MAINTENANCE USE AND MAINTENANCE MANUAL 1.4

# **INSTALLATION / INSTALLATION**

2.1

AVERTISSEMENTS POUR L'INSTALLATEUR- IMPORTANT INFORMATION FOR THE INSTALLER

- Installer l'appareil en milieux qui respectent le degré de protection et maintenir le boîtier le plus intact possible lorsque l'on effectue les perçages pour la mise en place des serre-câbles et/ou des presseétoupes.
- Eviter d'utiliser des câbles multipolaires dans lesquels sont présents des conducteurs reliés aux charges inductives de puissance et des conducteurs de signal comme les sondes et les entrées digitales;
- Eviter d'installer les câbles d'alimentation et des câbles de signal (sondes et entrées numériques) dans les mêmes goulottes).
- Réduire le plus possible les longueurs des câbles de raccordement en évitant que le câblage prenne la forme en spirale qui est dangereuse à cause de ses éventuels effets inductifs sur la partie électronique.
- Tous les conducteurs utilisés dans le câblage doivent être opportunément proportionnés pour pouvoir supporter la charge qu'ils doivent alimenter.
- S'il était nécessaire de prolonger les sondes il est obligatoire d'utiliser des conducteurs de section adéquate et en tout cas pas inférieure à 1 mm<sup>2</sup>. Le prolongement ou le raccourcissement des sondes pourrait altérer le calibrage de l'usine; procéder donc à la vérification et au calibrage en utilisant un thermomètre testé et certifié ACCREDIA.

- Install the device in places where the protection rating is observed and try not to damage the box when drilling holes for wire/pipe seats.
- Do not use multi-polar cables in which there are wires connected to inductive/power loads or signalling wires (e.g. probes/sensors and digital inputs).
- Do not fit power supply wiring and signal wiring (probes/sensors and digital inputs) in the same raceways or ducts.
- Minimise the length of connector wires so that wiring does not twist into a spiral shape as this could have negative effects on the electronics.
- All wiring must be of a cross-section suitable for relevant power levels.
- When it is necessary to make a probe/sensor extension, the wires must have a cross-section of at least 1 mm<sup>2</sup>. Extending or shortening the probes could alter factory calibration; proceed with testing and calibration by means of an ACCREDIA-tested and certified thermometer.

2.2

# CONTENU DE LA BOITE - STANDARD ASSEMBLY KIT

Pour le montage et l'utilisation, le système PLUS EXPERT DL3, est doté de:

- N° 3 Joints d'étanchéité, à interposer entre la vis de fixation et le fond du boitier.
- Nº 1 Manuel d'utilisation.
- N° 3 Sonde NTC 10K 1% jaune longueur =3m
- N° 1 CD-ROM programme TeleNET-SD
- N° 1 Guide synthétique importation SD
- N° 1 Rapport de calibrage

PLUS EXPERT DL3 electronic controller for installing and using, is equipped with:

- N° 3 Seals, to be fitted between the fixing screws and the box back panel.
- N° 1 User's manual.
- N° 3 NTC 10K 1% probe grey length 3 m
- N° 1 TeleNET-SD CD-ROM
- Nº 1 Syntethic guide for SD import
- N° 1 Calibration report

# INSTALLATION TABLEAU - INSTALLING THE UNIT

2.3

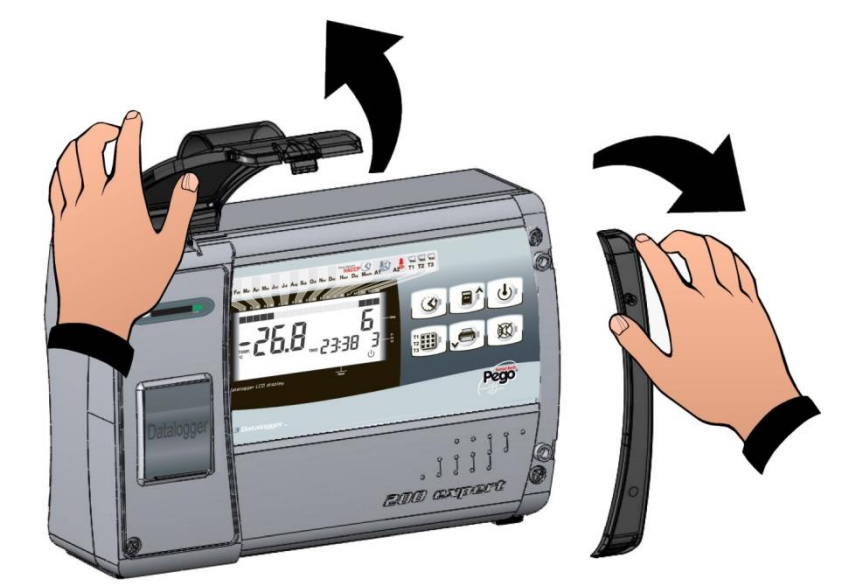

Fig. 1: Soulever le volet transparent de protection slot SD enlever les caches des vis sur le côté droit.

Raise the transparent cover that shields SD slot and remove the screw cover on the right-hand side.

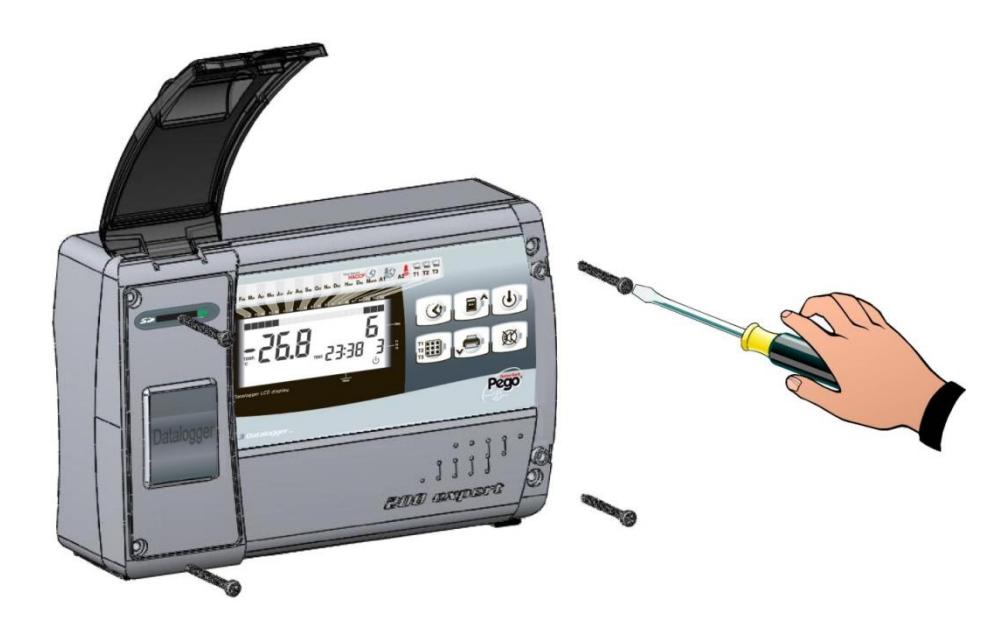

Fig. 2: Dévisser les 4 vis de fixation du frontal du boitier.

Undo the 4 fixing screws at the front of the box.

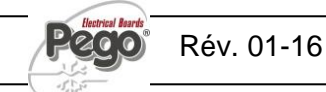

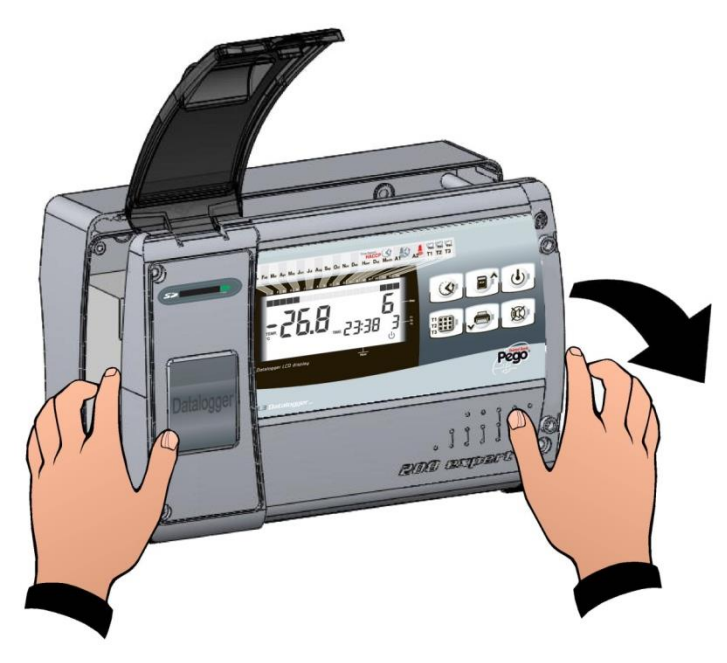

Fig. 3: Ouvrir le frontal du boitier en soulevant et en faisant glisser les deux charnières jusqu'au fin de course.

Fléchir les charnières et tourner le frontal de 180° vers le bas pour accéder à l'intérieur du tableau.

Open the front of the box, lift it and slide the two hinges out as far as they will go. Bend the hinges and rotate the front panel by 180° downward to get access inside the panel

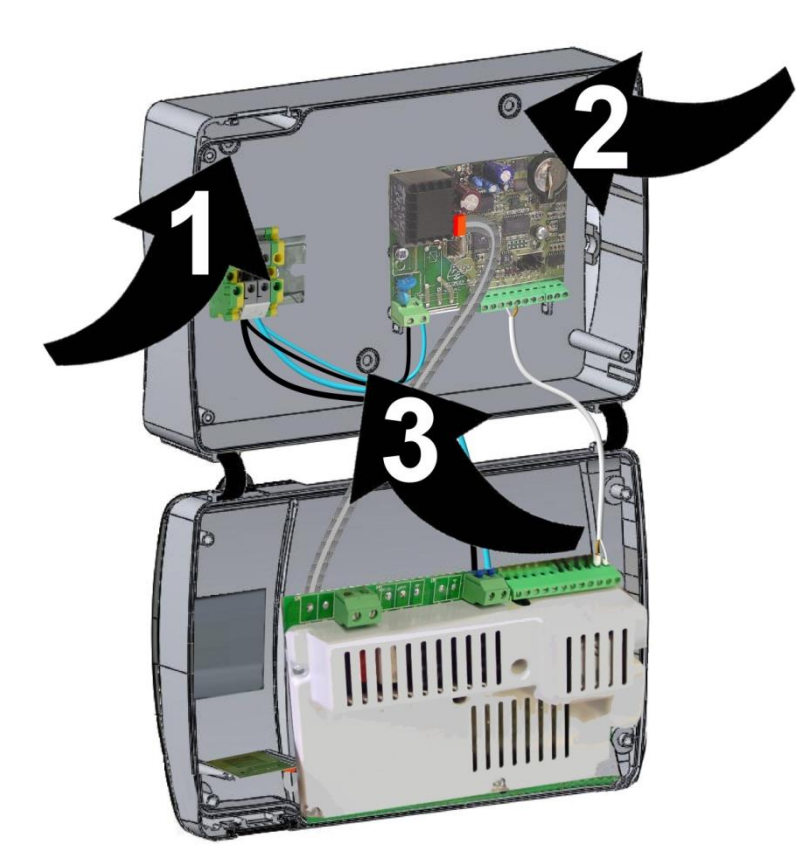

Fig. 4: En utilisant les trois trous (1), (2), (3) préexistants fixer le fond du boitier au moyen de trois vis de longueur adéquate en relation à l'épaisseur de la paroi sur laquelle fixer le tableau. Interposer entre chaque vis et le fond du boitier une rondelle en caoutchouc (fournies).

Use the three existing holes (1), (2), (3) to fix the box back panel to the wall: use three screws of a length suitable for the thickness of the wall to which the panel will be attached. Fit a rubber washer (supplied) between each screw and the box backing.

Page 8

MANUEL D'UTILISATION ET DE MAINTENANCE USE AND MAINTENANCE MANUAL

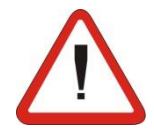

Effectuer tous les raccordements électriques selon les schémas joints pour le modèle correspondant (voir les tableaux relatifs en JOINTES). Pour effectuer PIÈCES les raccordements électriques de façon fiable et maintenir le niveau de protection du boitier, nous conseillons d'utiliser des serre-câbles et/ou des presse-étoupes pour assurer l'étanchéité de tous les câblages. Nous conseillons de distribuer le passage des conducteurs à l'intérieur du tableau le plus en ordre possible, en particulier de tenir à une certaine distance les conducteurs de puissance de ceux de signal. Utiliser

Make all the electrical connections as illustrated in the diagram for the corresponding model (see relative table in APPENDICES). To effect correct electrical connection and maintain the protection rating, use appropriate wire/raceway grips to ensure a good seal. Route the wiring inside the unit in as tidy a fashion as possible: be especially careful to keep power wires away from signal wires. Use clips to hold wires in place.

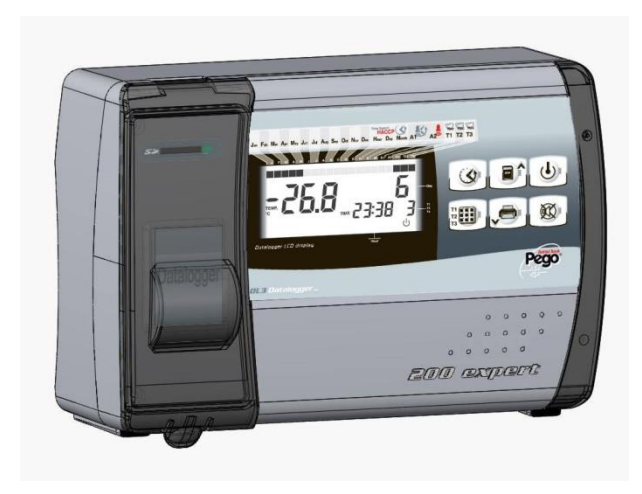

Fig. 5: Refermer le couvercle frontal, en ayant soin que tous les câbles soient à l'intérieur du boitier et que la garniture du boitier soit correctement placée dans son propre logement. Serrer le couvercle frontal avec les 4 vis. Fournir la tension d'alimentation au tableau et effectuer une lecture scrupuleuse/programmation de tous les paramètres configurés.

Close the front panel, making sure that all the wires are inside the box and that the box seal sits in its seat properly.

Tighten the front panel using the 4 screws. Power up the panel and carry out thorough reading/programming of all parameters.

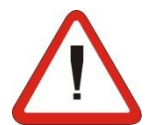

Avoir soin de ne pas serrer excessivement les vis de fermeture dans la mesure où elles pourraient provoquer une déformation du boitier et altérer le correct fonctionnement et l'effet tactile du clavier du tableau.

Chaque opération d'intervention et/ou de maintenance doit être effectuée en débranchant le tableau de l'alimentation électrique et de toutes les charges inductives possibles et de puissance auxquelles celui-ci résulte être connecté; cela pour garantir la condition de sécurité maximale pour l'opérateur.

Be careful not to over-tighten the closure screws as this could warp the box and compromise proper operation of the membrane-type keypad. Work and/or maintenance must ONLY be carried out on the unit after disconnecting the panel from the power supply and from any inductive/power loads: doing so allows the worker to do his job in complete safety.

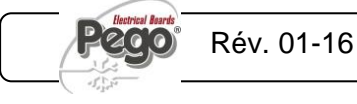

# FONTIONNEMENT / FUNCTIONS

3.1

#### FONCTIONS GEREES PAR LE T.E. PLUS EXPERT DL3 – PLUS ESPERT DL3 PANEL FUNCTIONS

Monitorage et enregistrement jusqu'à trois canaux chacun avec sonde de température et entrée digitale.

Possibilité de désactiver chaque canal.

Possibilité de mettre en pause l'enregistrement du canal visualisé au moyen d'une touche.

Fonction datalogger avec enregistrement jusqu'à 1 an de la température ambiante et alarmes relatives. Désignation de l'instrument: EN 12830, S, A, 1, champ de mesure: -45T+45 C°

Slot Secure Digital pour Backup des données de la mémoire interne.

Fonction "Autosave" pour réaliser en automatique le Backup des données de la mémoire interne à la carte SD.

Système électronique de contrôle avec grand écran LCD avec rétro-éclairage et clavier à utilisation simple.

Fonction mot de passe pour la gestion de 3 niveaux d'accès aux paramètres de l'instrument

Relais alarme

RS485 pour la connexion au réseau de surveillance / supervision TeleNET

Programme TeleNET-SD téléchargeable gratuitement du site internet <u>www.pego.it</u> pour le classement et la consultation des données téléchargées avec la secure digital des tableaux PLUS Expert DL3.

Monitoring and recording up to 3 channels each with temperature probe and digital input.

Possibility to disable each single channel.

Possibility to pause the recording of displayed channel simply by a key.

Datalogger function with registration on internal memory up to 1 year of temperatures, input status and alarm events. Device assignation: EN 12830, S, A, 1, measurement range: -45T+45 C°

Secure Digital slot for internal memory data backup.

"Autosave" function to automatically backup internal memory data on SD card.

Electronic with wide LCD back-lit display and easy-to-use keyboard.

Password function for management of 3 levels of access to instrument parameters

Alarm relay

RS485 for connection to TeleNET industrial supervision network

The TeleNET-SD programme can be downloaded free of charge from <u>www.pego.it</u> to allow storage and consultation of data downloaded with the secure digital card from PLUS EXPERT DL3 panels.

Page 10

4.1

# **CARACTERISTIQUES TECHNIQUES / TECHNICAL CHARACTERISTICS**

# CARACTERISTIQUES TECHNIQUES / TECHNICAL CHARACTERISTICS

Alimentation Power supply Tension Voltage 230 V~ (+ 10% -15%) Fréquence Frequency 50Hz / 60Hz Puissance maximale absorbée (seulement Max power (only electronic controls) ~ 7 VA **Conditions climatiques** Cold room conditions Température d'exercice Working temperature 0T50 °C Température de stockage Storage temperature -20T60 °C Humidité relative ambiance (non Relative humidity (non condensing) Inférieure à 90% Hr Caractéristiques générales General characteristics Type de sonde pouvant être connectées Type of sensors that can be connected NTC 10K 1% Résolution Resolution 0,1 °C -45T45 °C Champ de mesure Read range Classe de précision Accuracy class 1 **Caractéristiques fonction** Data recording characteristics d'enregistrement Nombre maximum d'enregistrements sur la Maximum number of recordings on internal 49152 mémoire interne sans surimpressions memory without overwrite Entrées Input Entrées numériques pour sondes NTC Analogue inputs for NTC probes 3 Entrées digitales configurables Configurable digital inputs 3 Sorties Output 100W Alarme (contact libre depuis tension) Alarm contact (non-powered contact) Caractéristiques dimensionnelles Dimensional characteristics 16.8x9.7x26.2 cm (HxPxL) Dimensions Dimensions Caractéristiques d'isolation et Insulation / mechanical characteristics caractéristiques mécaniques Degré de protection du boîtier Box protection rating IP65 ABS autoextinguible Matériel boîtier Box material Type d'isolation Type of insulation Classe II Designation Désignation Référence normative EN 12830 Reference standards Précision Appropriateness S (conservation / upkeep) Type d'ambiance climatique Type of ambient climate А Classe de précision Accuracy class 1 Champ de mesure Measurement range °C

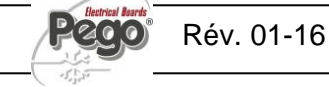

#### 4.1

### **CONDITIONS DE GARANTIE - WARRANTY**

Les contrôles électroniques de la série PLUS200 EXPERT DL3 sont couverts par la garantie contre tous les défauts de fabrication pendant 24 mois à partir de la date de livraison.

En cas de défaut, l'appareil devra être expédié dans un emballage adéquat à notre Etablissement ou au Centre d'Assistance autorisé.

Le Client a droit à la réparation de l'appareil défectueux ainsi qu'à la main d'oeuvre et aux pièces de rechange. Les frais et les risques de transport sont totalement à la charge du Client.

Chaque intervention en garantie ne prolonge ni rénove l'échéance de celle-ci.

La garantie est exclue pour:

- Endommagement ou détérioration dus à la négligence ou à l'inexpérience de l'utilisateur.
- Comportement non conforme aux prescriptions et aux instructions du Fabricant.
- Interventions de réparation effectuées par un personnel non autorisé.

Le service d'intervention en garantie peut être refusé lorsque l'appareil résulte modifié ou transformé.

Le Fabricant décline toute responsabilité pour éventuels dommages directs ou indirects aux personnes, aux animaux ou aux choses suite à l'inobservation de toutes les prescriptions indiquées dans le Manuel d'utilisation, en particulier les avertissements relatifs à l'installation, à l'utilisation et à la maintenance de

Pour tout ce qui n'est pas expressément mentionné, les normes de la loi en vigueur seront appliquées et en particulier l'article 1512 C.C.

Pour toute contestation le Tribunal de Rovigo est reconnu compétent par les parties en présence.

PEGO S.r.l. décline toute responsabilité pour les éventuelles inexactitudes contenues dans ce Manuel, si ces dernières dépendent d'erreurs d'impression ou de transcription.

PEGO S.r.l. se réserve le droit d'apporter à ses propres produits les modifications qu'elle considérera nécessaires ou utiles, sans en compromettre les caractéristiques essentielles.

Chaque nouvelle édition des Manuels des produits PEGO remplace toutes les précédentes.

PLUS EXPERT DL3 control units are covered by a 24-month warranty against all manufacturing defects as from the date indicated on the product ID code.

In the event of a defect the product must be appropriately packaged and sent to our factory or any authorized Service Center.

Customers are entitled to have defective products repaired, spare parts and labour included. Transport expenses and risk shall be met entirely by the customer.

Repairs carried out under warranty do not prolong or renew the warranty expiration date.

The Warranty does not cover:

- Damages resulting from tampering, impact or improper installation.
- Behaviour inconsistent with Manufacturer's prescriptions and instructions.
- Damages caused by repairs made by unauthorized persons.

In all such cases repair cost shall be charged to the Customer in full.

Warranty cover may be refused if the device is modified or changed.

The Manufacturer cannot be held liable for any direct or indirect damages to animals, people or things as a result of failure to observe all the instructions/information in the user manual, especially instructions regarding installation, use and maintenance of the device.

For all matters not expressly indicated, the warranty is subject to the regulations contained in the Italian Civil Code art. 1512.

The competent court for any controversies is acknowledged to be the "Foro di Rovigo".

PEGO S.r.l. cannot be held liable for possible errors or inaccuracies written in this manual as a result of printing or transcription errors.

PEGO S.r.l. reserves the right to modify its products without prior notice as it deems necessary without altering their main characteristics.

Each new release of a PEGO user manual replaces previous ones.

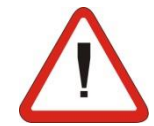

5 - Programmation des données - Parameter programming

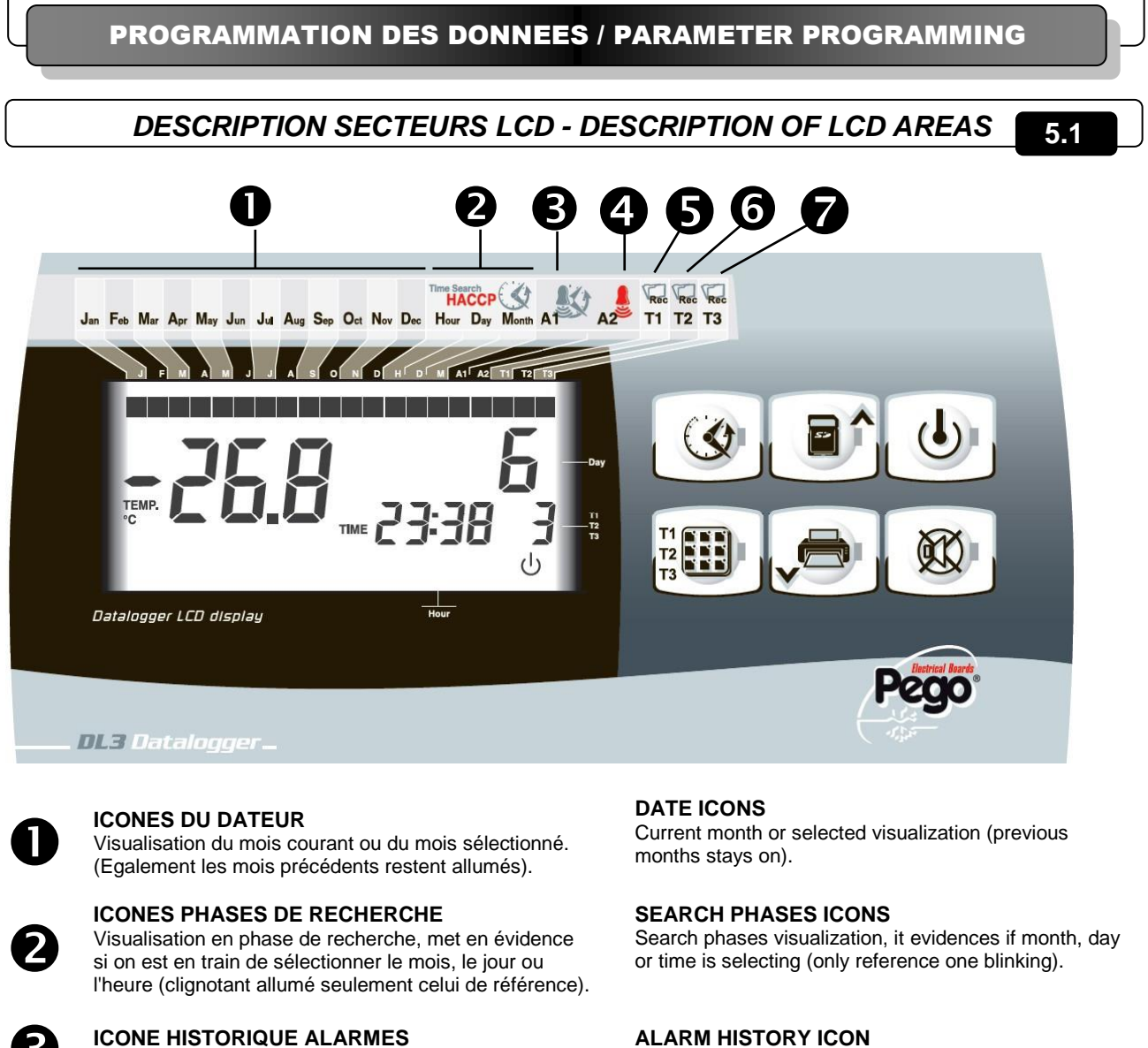

Visualisation recherche historique en cours.

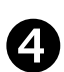

**ICONE ALARME TEMPERATURE** 

Elle signale que le canal visualisé a fourni une alarme de température minimale ou maximale.

Icone fixe pendant la visualisation de l'historique. Icone clignotante pendant une alarme de température en cours ou lorsque la dernière alarme intervenue n'a pas été encore acquise.

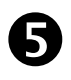

**ICONE RECORD CANALE T1 - T2 - T3** Visualisation de l'enregistrement en cours sur les

canaux. Si allumé, il est en phase d'enregistrement (int≠0).

Si éteint, le canal relatif ou int=0 est désactivé. Si clignotant, le canal est habilité, mais avec un enregistrement suspendu au moyen de la touche 3 (Stand-by).

### **ALARM HISTORY ICON**

Displaying alarm history search in progress.

#### **TEMPERATURE ALARM ICON**

It signals that displayed channel gives a min. or max. temperature alarm. Fixed icon during history visalization. Blinking icon during temperature alarm or when last alarm events is still not acquired.

### T1 - T2 - T3 CHANNEL RECORD ICONS

Displaying of channel recording in progress.

If on is in recording mode (int $\neq$ 0). If off relative channel disabled or int=0. If blinking channel is enabled, but with recording suspendedby key 3 (Stand-by).

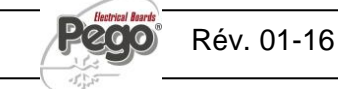

```
5.2
```

#### CLAVIER FRONTAL - FRONTAL KEYPAD

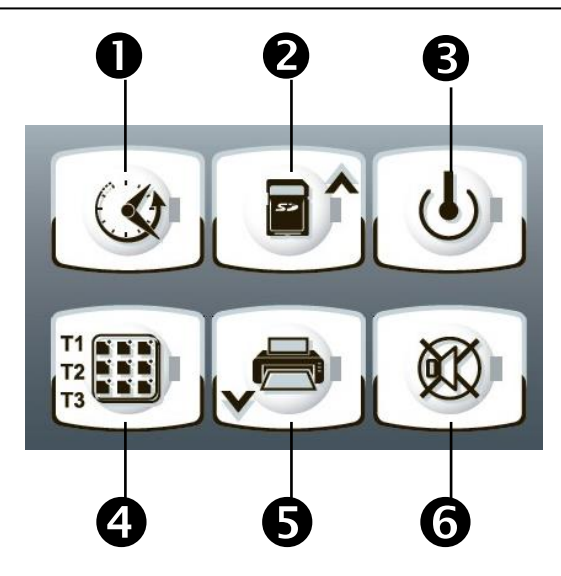

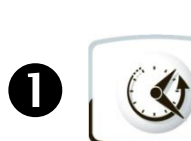

**TOUCHE VISUALISATION DES DONNEES** Si appuyée affiche instantanément le n. série. Si appuyée pendant 5 secondes entre en visualisation des données enregistrées. Si appuyée 5 secondes, avec la touche 6, entre en visualisation des alarmes enregistrées. En visualisation des données enregistrées confirme le temps configuré.

# 2

#### **TOUCHE UP / TOUCHE SAUVEGARDE**

Fait défiler en haut les valeurs ou les menus Si appuyée pendant 5 secondes entre en sauvegarde les données sur la carte Secure Digital.

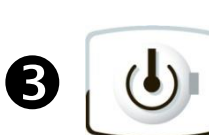

#### TOUCHE STAND BY

Si appuyée, elle arrête (pause) l'enregistrement sur le canal actuellement visualisé (T1, T2, T3). La DEL bleue de la touche clignote avec l'enregistrement en pause et reste fixe avec l'enregistrement en cours relativement au canal visualisé en ce moment.

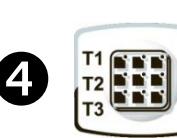

#### TOUTE SET / SELECTION VISUALISATION T1 - T2 - T3.

Si appuyée, elle visualise en rotation les canaux T1, T2 et T3. La visualisation est faite sur les canaux non exclus des variables t1, t2 et t3 de premier niveau. En programmation elle permet la modification des variables.

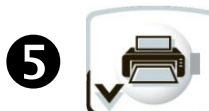

#### **TOUCHE DOWN / IMPRESSION**

Fait défiler en BAS les valeurs ou les menus (l'impression directe actuellement n'est pas disponible).

#### MUTE BRUITEUR ALARME

Si appuyée pendant 5 secondes, avec la touche 1, entre en visualisation des alarmes enregistrées.

Si appuyée pendant une alarme arrête / rétablit la signalisation sonore et cache / visualise le code d'alarme.

La DEL rouge de la touche clignote avec l'alarme

#### DATA DISPLAYING KEY

If pressed instantly it shows serial number. If pressed 5 sec. enters into data registered visualization.

If pressed 5 sec together with key 6, enters into alarm events visualization. In data registered visualization confirms setted time.

#### **UP KEY / SAVING KEY**

Browse up values or menus If pressed 5 sec. enters inot data downloading on Secure Digital card.

#### STAND BY KEY

If pressed stops (stand-by) recording on current displayed channel (T1, T2, T3). Bleu LED blinking with paused recording and stand fixed with recording in progress regarding current displayed channel.

#### SET / T1 - T2 - T3

DISPLAYING SELECTION KEY

If pressed shows rotational T1, T2, T3 channels. Displaying allowed only on channels excluded from t1, t2 and t3 first level variables. In programming mode enables variables modification.

#### **DOWN / PRINT KEY**

Browse up values or menus (direct printing in not yet available).

#### ALARM BUZZER MUTE

If pressed 5 sec together with key 1, enters into alarm events visualization. If pressed during an alarm mute / restore buzzer signaling and hide / show alarm code. Red LED blinking with alarm present.

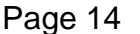

6

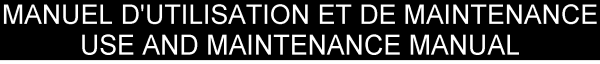

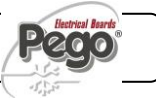

### **COMBINAISON DES TOUCHES - KEYS COMBO**

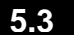

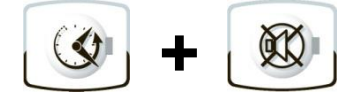

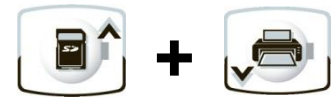

#### HISTORIQUE ALARMES ENREGISTREES

Si appuyées pendant 5 secondes on entre en visualisation de l'historique des alarmes enregistrées.

#### **PROGRAMMATION DU 1er NIVEAU**

Si appuyés pendant quelques secondes elles permettent l'accès au menu de programmation du premier niveau.

Si appuyées pendant quelques secondes à l'intérieur du menu elles sauvegardent les configurations effectuées en sortant du

#### **RECORDED ALARM HISTORY**

If pressed for 5 seconds recorded alarms are displayed.

#### LEVEL 1 PROGRAMMING

If pressed for a few seconds access to the Level 1 programming menu is granted. If pressed for a few seconds inside a menu the effected settings are saved and the user exits from the menu.

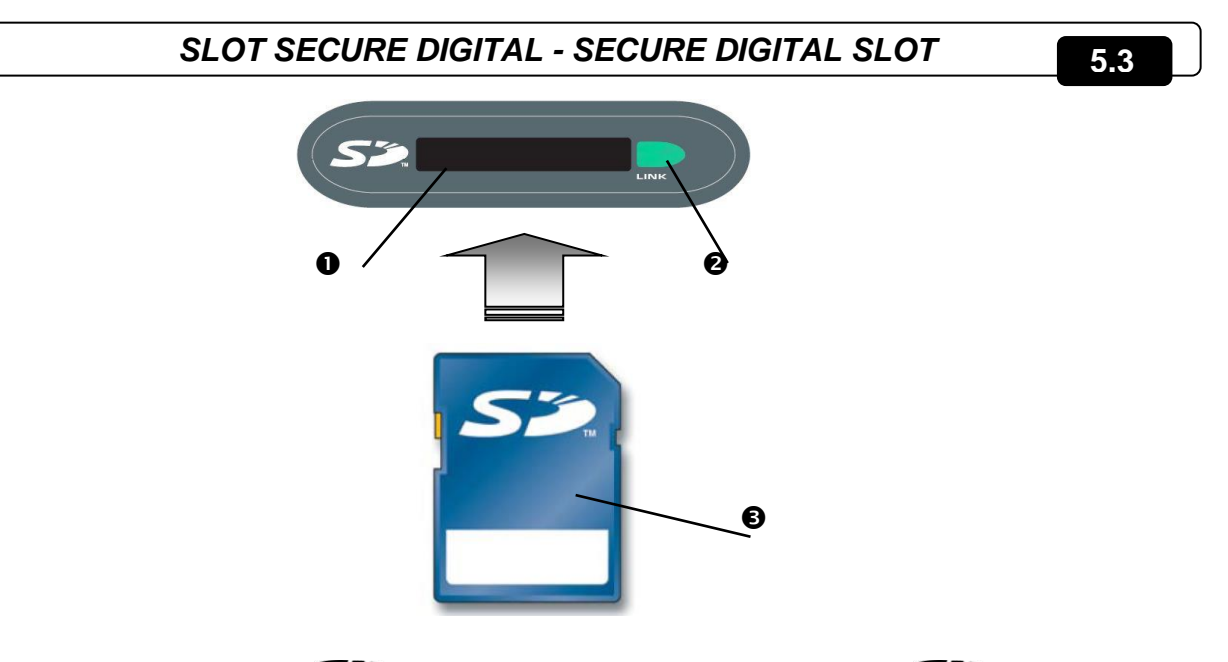

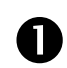

# SLOT SECURE DIGITAL

Insérer la flash card **S** avec le côté émoussé du côté droit.

#### VOYANT D'ETAT SECURE DIGITAL

Allumée fixe: Indique la secure digital insérée. Clignotant: Indique la sauvegarde des données en cours.

#### FLASH CARD S

Utiliser les modèles de **S** avec une capacité non supérieure à 2GB et avec une vitesse de 80x (Ultra-Speed) ou 150x (Extreme-Speed).

#### SECURE DIGITAL SLOT

Insert the **S** flash card with the chamfered side on the right.

#### SECURE DIGITAL STATUS LIGHT

On continuously: indicates that secure digital card is inserted.

Flashing: indicates saving is in progress.

#### S FLASH CARD

Use **SP** models of capacities no greater than 2 GB and with speeds of 80x (Ultra-Speed) or 150x (Extreme-Speed).

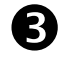

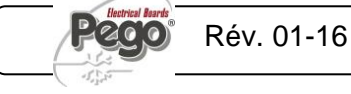

#### 5.5

### ECRAN LCD - LCD DISPLAY

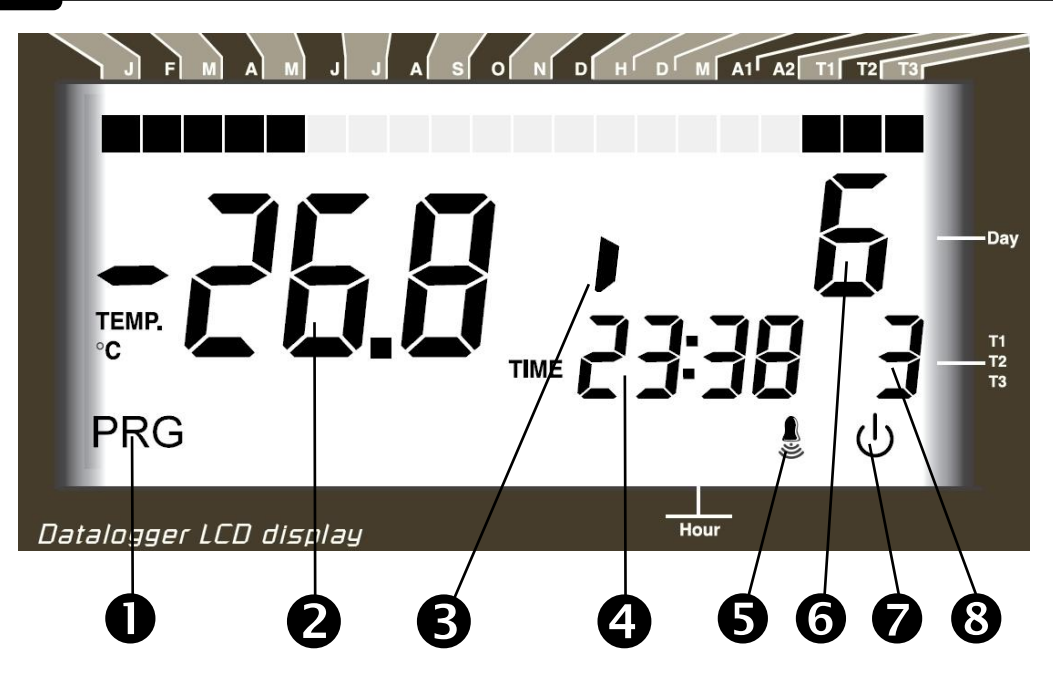

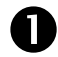

2

3

4

#### ICONE DE PROGRAMMATION

Allumée clignotante: Programmation en cours.

#### ECRAN PRINCIPAL

Valeur de température ambiante / Paramètres. Clignotant pendant le stand-by d'enregistrement du canal visualisé ou pendant une alarme de température Minimale ou Maximale.

#### ETAT ENTREE DIGITALE

Indique la présence de l'entrée digitale du canal sélectionné pendant la visualisation des données enregistrées.

#### **ECRAN HORAIRE**

Horaire / Date / Valeurs des paramètres de temps / messages.

#### ICONE ALARME

Icône alarme Clignotante + DEL rouge de la touche (6): Indique la présence d'une alarme.

Icône clignotante mais sans la DEL rouge de la touche (6): indique la mémorisation sur un des canaux d'une alarme de température ensuite rétablie.

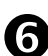

#### ECRAN SECONDAIRE

Valeur du jour du mois en cours / Paramètres (en phase de programmation) / Codes d'alarme.

#### **ICONE STAND-BY**

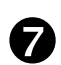

Clignotant: canal actuellement visualisé avec enregistrement suspendu (pause). Fixe: canal actuellement visualisé en enregistrement.

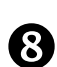

#### CANAL ACTUELLEMENT VISUALISE

Indique le canal visualisé en ce moment. Clignotant: recherche de l'historique des températures ou des alarmes du canal visualisé.

#### **PROGRAMMING ICON**

On blinking: Programming in progress

#### MAIN DISPLAY

Ambient temperature value / Parameters. Blinking during recording pause of displayed channel or during Min or Max temperature alarm.

#### **DIGITAL INPUT STATUS**

Shows digital input presence for selected channel during registered data visualization.

#### HOUR DISPLAY

Hour / Date / Time parameters value / messagges.

#### ALARM ICON

Blinking alarm icon + key red led (6): shows alarm presence.

Blinking alarm icon without key red led (6) : shows recording on one of the channel of a temperature alarm afterward stopped

#### SECONDARY DISPLAY

Day of current month value / Parameters (in programming mode) / Alarm codes.

#### STAND-BY ICON

Blinking: current displayed channel on suspended recording (pause). Fixed: current displayed channel recording.

#### CURRENT DISPLAYED CHANNEL

Shows current channel displayed. Blinking: temperature history search or displayed channel alarm events.

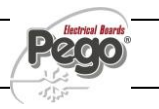

### **GENERALITES - GENERAL FEATURES**

Pour des raisons de sécurité et de plus grande facilité pour l'opérateur le système **PLUS EXPERT DL3** prévoit un niveau de programmation pour la configuration des paramètres généraux relatifs aux différentes modalités de fonctionnement. To enhance safety and simplify the operator's work, the **PLUS EXPERT DL3** system has one programming level to set general parameters for the various functionality mode.

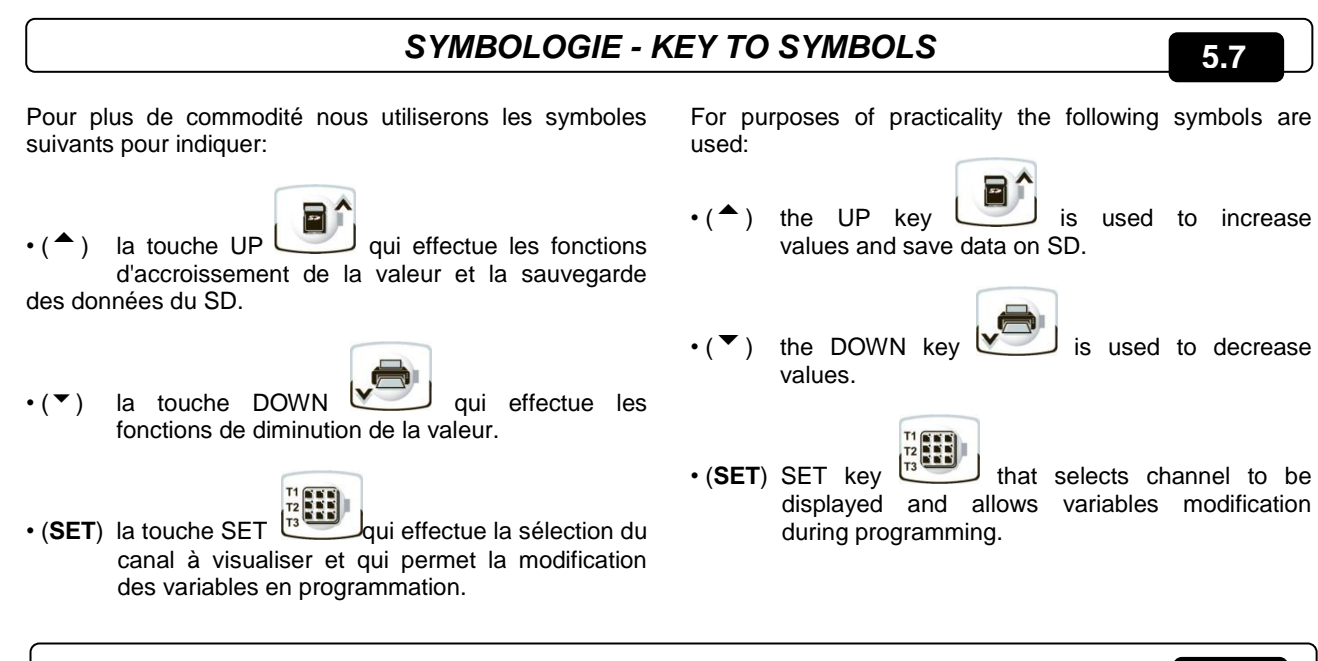

PROGRAMMATION DU 1er NIVEAU (Niveau utilisateur) - LEVEL 1 PROGRAMMING (User leve

Pour accéder au menu de configuration du premier niveau il faut:

- Appuyer simultanément et maintenir appuyées pendant quelques secondes les touches (▲) et (▼) jusqu'à ce que l'écran affiche la première variable de programmation.
- 2. Relâcher les touches ( $^{\frown}$ ) et ( $^{\bigtriangledown}$ ).
- Sélectionner avec la touche (<sup>▲</sup>) ou avec la touche (<sup>▼</sup>) la variable à modifier.
- 4. Après avoir sélectionné la variable souhaitée, il sera possible:
  - D'en visualiser la configuration en appuyant sur la touche (SET(REGLAGE)).
  - D'en modifier la configuration en maintenant la touche (SET (REGLAGE)) appuyée et en appuyant sur une des touches (<sup>▲</sup>) ou (<sup>▼</sup>).
- Après avoir enregistré les valeurs de configuration, pour sortir du menu, il faut appuyer simultanément et maintenir appuyées pendant quelques secondes les touches (▲) et (▼) jusqu'à ce que la valeur de température de la cellule s'affiche.
- L'enregistrement des modifications apportées aux variables s'effectuera automatiquement en sortant du menu de configuration.

Rév. 01-16

To gain access to the Level 1 configuration menu proceed as follows:

- Press the (<sup>▲</sup>) and (<sup>▼</sup>) keys simultaneously and keep them pressed for a few seconds until the first programming variable appears on the display.
- 2. Release the  $(\frown)$  and  $(\frown)$  keys.
- 3. Select the variable to be modified using the (▲) or (▼) key.
- 4. When the variable has been selected it is possible:
  - to display the setting by pressing (SET).
    - to modify the setting by pressing the (SET) key and the(<sup>▲</sup>) or (<sup>▼</sup>) keys.
- When configuration values have been set you can exit the menu by pressing the (▲) and (▼) keys simultaneously for a few seconds until the cold room temperature reappears.
- 6. The new settings are saved automatically when you exit the configuration menu.

5.6

5.8

5.9

LISTE VARIABLES DE 1er NIVEAU (Niveau utilisateur) - LIST OF LEVEL 1 VARIABLES (User level)

| VARIABLES<br>VARIABLES | SIGNIFICATION                                                                                                    | VALEURS                                                                                                    | MEANING                                                                                                    | VALUE                                                                                                    | DEFAUT |
|------------------------|----------------------------------------------------------------------------------------------------|----------------------------------------------------------------------------------------------------|----------------------------------------------------------------------------------------------------|----------------------------------------------------------------------------------------------------|--------|
| t1                     | Habilitation du canal de la<br>température T1. Si désactivé, la<br>sonde ne peut être montée.                                                                                                    | 0= Exclu<br>1= Activée                                                                                                    | T1 temperature channel<br>enabling. If disabled probe can be<br>not mounted.                                                                                                    | 0= Excluded<br>1= Enabled                                                                                                    | 1      |
| ť2                     | Habilitation du canal de la<br>température T2. Si désactivé, la<br>sonde ne peut être montée.                                                                                                    | 0= Exclu<br>1= Activée                                                                                                    | <b>T2 temperature channel</b><br><b>enabling.</b> If disabled probe can be<br>not mounted.                                                                                                    | 0= Excluded<br>1= Enabled                                                                                                    | 1      |
| t3                     | Habilitation du canal de la<br>température T3. Si désactivé, la<br>sonde ne peut être montée.                                                                                                    | 0= Exclu<br>1= Activée                                                                                                    | T3 temperature channel<br>enabling. If disabled probe can be<br>not mounted.                                                                                                    | 0= Excluded<br>1= Enabled                                                                                                    | 1      |
| In1                    | Entrée digitale 1<br>Si configuré comme <i>alarme</i> le code<br>d'identification est visualisé et<br>l'alarme est activée.<br>Si configuré comme <i>signalation</i><br>seulement le code d'identification est<br>visualisé.                                                                                                    | 0= en Alarme avec<br>entrée fermée<br>1= en Alarme avec<br>entrée ouverte<br>2= Signalisation<br>avec entrée<br>3= Signalisation<br>avec entrée<br>ouverte           | <b>Digital input 1</b><br>If configured as <i>alarm</i> is showing<br>identification code and activating<br>the alarm.<br>If configured as <i>signaling</i> is<br>displaying only identification code.                                                                                                    | 0= Alarm with input<br>closed<br>1= Alarm with input<br>opened<br>2= Signaling with<br>input closed<br>3= Signaling with<br>input opened | 0      |
| In2                    | Entrée digitale 2<br>Si configuré comme <i>alarme</i> le code<br>d'identification est visualisé et<br>l'alarme est activée.<br>Si configuré comme <i>signalation</i><br>seulement le code d'identification est<br>visualisé.                                                                                                    | 0= en Alarme avec<br>entrée fermée<br>1= en Alarme avec<br>entrée ouverte<br>2= Signalisation<br>avec entrée<br>fermée<br>3= Signalisation<br>avec entrée<br>ouverte | <b>Digital input 2</b><br>If configured as <i>alarm</i> is showing<br>identification code and activating<br>the alarm.<br>If configured as <i>signaling</i> is<br>displaying only identification code.                                                                                                    | 0= Alarm with input<br>closed<br>1= Alarm with input<br>opened<br>2= Signaling with<br>input closed<br>3= Signaling with<br>input opened | 0      |
| ln3                    | Entrée digitale 3<br>Si configuré comme alarme le code<br>d'identification est visualisé et<br>l'alarme est activée.<br>Si configuré comme signalation<br>seulement le code d'identification est<br>visualisé.                                                                                                    | 0= en Alarme avec<br>entrée fermée<br>1= en Alarme avec<br>entrée ouverte<br>2= Signalisation<br>avec entrée<br>fermée<br>3= Signalisation<br>avec entrée<br>ouverte | <b>Digital input 3</b><br>If configured as <i>alarm</i> is showing<br>identification code and activating<br>the alarm.<br>If configured as <i>signaling</i> is<br>displaying only identification code.                                                                                                    | 0= Alarm with input<br>closed<br>1= Alarm with input<br>opened<br>2= Signaling with<br>input closed<br>3= Signaling with<br>input opened | 0      |
| A11                    | Alarme de température minimum<br>T1.<br>Permet de définir une valeur de<br>température minimum dans le milieu<br>à réfrigérer relatif au canal T1.<br>Au-dessous de la valeur <i>A11, et</i> une<br>fois écoulé le temps Ald, l'existence<br>de l'anomalie sera signalée avec la<br>sonnette d'alarme sur l'écran<br>clignotant, la température clignotante<br>du canal (si visualisée), le code<br>d'erreur et un bruiteur interne. | -45 ÷ A12 °C                                                                                                    | <b>Min. temperature T1 alarm.</b><br>Allows to define a minimum<br>temperature value on the ambient<br>relative to T1 channel.<br>Under A11, and after Ald period,<br>value it will be signalled an<br>anomaly with the blinking alarm<br>bell on the display, blinking<br>channel temperature (if displayed),<br>error code and internal buzzer. | -45 ÷ A12 °C                                                                                                    | -45°C  |

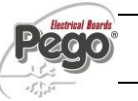

| A12 | Alarme de température maximum<br>T1. Permet de définir une valeur de<br>température maximum dans le milieu<br>à réfrigérer relatif au canal T1.<br>Au-dessus de la valeur A12, et une<br>fois écoulé le temps Ald, l'existence<br>de l'anomalie sera signalée avec la<br>sonnette d'alarme sur l'écran<br>clignotant, la température clignotante<br>du canal (si visualisée), le code<br>d'erreur et un bruiteur interne.            | A11 ÷ 45 °C                               | <b>Min. temperature T1 alarm.</b><br>Allows to define a maximum<br>temperature value on the ambient<br>relative to T1 channel.<br>Over A12 value, and after Ald<br>period, it will be signalled an<br>anomaly with the blinking alarm<br>bell on the display, blinking<br>channel temperature (if displayed),<br>error code and internal buzzer.  | A11 ÷ 45 °C                              | +45°C    |
|-----|----------------------------------------------------------------------------------------------------|-------------------------------------------|----------------------------------------------------------------------------------------------------|------------------------------------------|----------|
| A21 | Alarme de température minimum<br>T2.<br>Permet de définir une valeur de<br>température minimum dans le milieu<br>à réfrigérer relatif au canal T2.<br>Au-dessous de la valeur <i>A21, et</i> une<br>fois écoulé le temps Ald, l'existence<br>de l'anomalie sera signalée avec la<br>sonnette d'alarme sur l'écran<br>clignotant, la température clignotante<br>du canal (si visualisée), le code<br>d'erreur et un bruiteur interne. | -45 ÷ A22 °C                              | <b>Min. temperature T2 alarm.</b><br>Allows to define a minimum<br>temperature value on the ambient<br>relative to T2 channel.<br>Under A21 value, and after Ald<br>period, it will be signalled an<br>anomaly with the blinking alarm<br>bell on the display, blinking<br>channel temperature (if displayed),<br>error code and internal buzzer. | -45 ÷ A22 °C                             | -45°C    |
| A22 | Alarme de température maximum<br>T2. Permet de définir une valeur de<br>température maximum dans le milieu<br>à réfrigérer relatif au canal T2.<br>Au-dessus de la valeur A22, et une<br>fois écoulé le temps Ald, l'existence<br>de l'anomalie sera signalée avec la<br>sonnette d'alarme sur l'écran<br>clignotant, la température clignotante<br>du canal (si visualisée), le code<br>d'erreur et un bruiteur interne.            | A21 ÷ 45 °C                               | <b>Min. temperature T1 alarm.</b><br>Allows to define a maximum temperature value on the ambient relative to T2 channel.<br>Over A22 value, and after Ald period, it will be signalled an anomaly with the blinking alarm bell on the display, blinking channel temperature (if displayed), error code and internal buzzer.                       | A21 ÷ 45 °C                              | +45℃     |
| A31 | Alarme de température minimum<br>T3.<br>Permet de définir une valeur de<br>température minimum dans le milieu<br>à réfrigérer relatif au canal T3.<br>Au-dessous de la valeur <i>A31, et</i> une<br>fois écoulé le temps Ald, l'existence<br>de l'anomalie sera signalée avec la<br>sonnette d'alarme sur l'écran<br>clignotant, la température clignotante<br>du canal (si visualisée), le code<br>d'erreur et un bruiteur interne. | -45 ÷ A32 °C                              | <b>Min. temperature T3 alarm.</b><br>Allows to define a minimum<br>temperature value on the ambient<br>relative to T3 channel.<br>Under A31 value, and after Ald<br>period, it will be signalled an<br>anomaly with the blinking alarm<br>bell on the display, blinking<br>channel temperature (if displayed),<br>error code and internal buzzer. | -45 ÷ A32 °C                             | -45°C    |
| A32 | Alarme de température maximum<br>T3. Permet de définir une valeur de<br>température maximum dans le milieu<br>à réfrigérer relatif au canal T3.<br>Au-dessus de la valeur A32, et une<br>fois écoulé le temps Ald, l'existence<br>de l'anomalie sera signalée avec la<br>sonnette d'alarme sur l'écran<br>clignotant, la température clignotante<br>du canal (si visualisée), le code<br>d'erreur et un bruiteur interne.            | A31 ÷ 45 °C                               | <b>Max. temperature T3 alarm.</b><br>Allows to define a maximum<br>temperature value on the ambient<br>relative to T3 channel.<br>Over A32 value, and after Ald<br>period, it will be signalled an<br>anomaly with the blinking alarm<br>bell on the display, blinking<br>channel temperature (if displayed),<br>error code and internal buzzer.  | A31 ÷ 45 °C                              | +45°C    |
| Ald | Temps de retard signalisation et<br>visualisation de l'alarme de<br>température minimum ou maximum                                                                                                    | 04:00:00 ÷ 00:01:00<br>(4 heures ÷ 1 min) | Time for signaling delay and visualization of alarm min or max temperature.                                                                                                    | 04:00:00 ÷ 00:01:00<br>(4 hours ÷ 1 min) | 02:00:00 |

| rot | Rotation visualisation<br>température.<br>Si habilitée tourne toutes les 6 sec.<br>le canal visualisé. La pression de<br>n'importe quelle touche bloque cette<br>fonction pendant 60 secondes. La<br>rotation est effectuée seulement en<br>visualisation de la température (pas<br>pendant la consultation de<br>l'historique ou autre).                                      | 0= Désactivée<br>1= Activée                                                                                                    | Temperature visualization<br>rotation.<br>If enabled rotates displayed<br>channel every 6 sec. Pressing any<br>key blocks this function for 60<br>seconds. Rotation is made only in<br>temperature visualization (not in<br>history consultation or other).                                                                              | 0= Disabled<br>1= Enabled                                                                                                    | 0 |
|-----|----------------------------------------------------------------------------------------------------|----------------------------------------------------------------------------------------------------|----------------------------------------------------------------------------------------------------|----------------------------------------------------------------------------------------------------|---|
| Ρ1  | <b>Mot de passe: type de protection.</b><br>(Actif quand PA est différent de 0).                                                                                                    | <ul> <li>0 = Touche SET<br/>activée et<br/>touche "tacito<br/>allarme"("arrêter<br/>alarme").<br/>les<br/>visualisations en<br/>temps réel des<br/>zones sont<br/>activées.</li> <li>1 = Toutes les<br/>fonctions de 0<br/>en plus la<br/>possibilité de<br/>visualiser les<br/>historiques sur<br/>l'écran et<br/>imprimer ou<br/>sauvegarder les<br/>données sur SD.</li> <li>2= Toutes les<br/>fonctions de 1<br/>en plus la<br/>possibilité de<br/>désactiver<br/>l'enregistrement<br/>des canaux au<br/>moyen de la<br/>touche stand-by.</li> </ul> | <b>Password: protection type.</b><br>(Active when PA different than 0).                                                                                                    | <ul> <li>0 = SET key and<br/>alarm mute<br/>enabled.<br/>Visualization<br/>real-time of<br/>zones is<br/>enabled.</li> <li>1 = All functions of 0<br/>plus possibility<br/>to visualize<br/>history on<br/>display, print or<br/>save data on<br/>SD.</li> <li>2= All functions of 1<br/>plus possibility<br/>to disable<br/>channel<br/>registration by<br/>stand-by key.</li> </ul> | 2 |
| PA  | <b>Mot de passe.</b><br>(voir P1 pour le type de protection).                                                                                                    | 0999<br>0 = Fonction<br>désactivée                                                                                                    | Password.<br>(see P1 for protection type).                                                                                                    | 0999<br>0 = Function<br>disabled                                                                                                    | 0 |
| tA  | <b>Basculement d'état</b> relais d'alarme<br>NA – NC                                                                                                    | 0= Excite en<br>présence<br>d'alarme<br>1= Désexcite en<br>présence<br>d'alarme                                                                                                    | <b>Status changeover</b> NA – NC<br>alarm relays                                                                                                    | 0= Contact closed<br>with alarm<br>presence<br>1= Contact opened<br>with alarm<br>presence                                                                                                    | 1 |
| Ad  | Adresse de réseau pour la<br>connexion au système de<br>supervision TeleNET.Géré comme TWMT où les trois<br>canaux ont les adresses<br>suivantes:Canal T1=Ad<br>Canal T2=Ad+1<br>Canal T3=Ad+2On a la simple transmission<br>seulement si la sonde<br>correspondante est habilitée,<br>autrement l'adresse est libérée et elle<br>est disponible pour d'autres<br>dispositifs. | 0 ÷ 31                                                                                                    | Net address for connection to<br>TeleNET supervising system.<br>Managed as TWMT where three<br>channels have following<br>addresses:<br>Channel T1=Ad<br>Channel T2=Ad+1<br>Channel T3=Ad+2<br>Single trasmission only if the<br>correspondent probe is enabled,<br>otherwise the address is cleared<br>and available for other devices. | 0÷31                                                                                                    | 0 |
| SAv | Backup automatique de la<br>mémoire recorder plus sur carte<br>secure digital. Il permet de<br>programmer une sauvegarde<br>automatique des données présentes<br>sur la mémoire du datalogger sur une<br>carte SD.                                                                                                    | 0= Exclu<br>1= Chaque jour à<br>12.00 h.<br>2= Tous les 1er du<br>mois à 12.00 h.                                                                                                    | Automatic backup of recorder<br>plus memory on secure digital<br>card. Allows to program an<br>automatic save of data on<br>datalogger memory to SD card.                                                                                                    | 0= Excluded<br>1= Every day at<br>12.00.<br>2= Every first day of<br>the month at<br>12.00.                                                                                                    | 0 |

Page 20

MANUEL D'UTILISATION ET DE MAINTENANCE USE AND MAINTENANCE MANUAL

# 5 - Programmation des données - Parameter programming

# PLUS EXPERT DL3

| int | Intervalle d'enregistrement des<br>températures, configuration de<br>l'intervalle de temps entre un<br>enregistrement et le suivant<br>Configurer int > 11 minutes pour<br>avoir les enregistrements de la<br>température de l'année. | 01:00:00 ÷ 00:00:00<br>(60 ÷ 0 minutes)<br>si int =0<br>enregistrement<br>température<br>désactivé         | Temperature registration<br>interval, setting of time interval<br>between a registration and the<br>next one.<br>To ensure one year data<br>recording set int > 11 min. | 01:00:00 ÷ 00:00:00<br>(60 ÷ 0 minutes)<br>If int =0<br>temperature<br>registration<br>disabled | 00:00:00                                          |
|-----|----------------------------------------------------------------------------------------------------|----------------------------------------------------------------------------------------------------|----------------------------------------------------------------------------------------------------|-------------------------------------------------------------------------------------------------|---------------------------------------------------|
| dMY | <b>Configuration mois, jour, année</b><br>(Voir 5.12 pour la modification)                                                                                                    | jj-mm-aa                                                                                                   | Month, day, year setting<br>(See 5.12 for editing)                                                                                                    | dd-mm-yy                                                                                        | -                                                 |
| hMS | <b>Configuration de l'horloge</b><br>(Voir 5.12 pour la modification)                                                                                                    | Heure-min-sec                                                                                              | <b>Time setting</b><br>(See 5.12 for editing)                                                                                                    | Hour-min-sec                                                                                    | -                                                 |
| rel | Version logiciel<br>Indique la version logiciel de la carte<br>PLUS200 et de la RECORDER<br>PLUS si installée.                                                                                                    | <ul> <li>## = version de la carte PLUS200.</li> <li>rEC ## = version de la carte Recorder Plus.</li> </ul> | <b>Software release</b><br>Shows software version of<br>PLUS200 card and of<br>RECORDER PLUS if installed.                                                              | <pre>## = PLUS200     card release. rEC ## = Recorder Plus card release.</pre>                  | Mode<br>lecture<br>uniquem<br>ent<br>read<br>only |

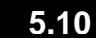

### ALLUMAGE DU DATALOGGER - POWER ON

Après avoir réalisé le câblage complet du Datalogger, appliquer la tension 230 Vac; le tableau émettra immédiatement un son de quelques secondes et simultanément, sur l'écran LCD, tous les segments et les symboles resteront allumés.

Suite à ce test initial l'instrument entre en modalité de fonctionnement normal dans lequel il indique la date, l'heure et la température lue du canal sélectionné.

Avec la touche il est possible de visualiser en rotation les températures des canaux T1, T2 e T3 (s'ils ne sont pas désactivés par les variables t1, t2 e t3).

#### ATTENTION:

Au premier allumage la variable **int**=0 et donc les enregistrements sont désactivés. Configurer la variable **int**≠0 pour commencer les enregistrements.

After wiring the electronic controller correctly, power up at 230 V AC; the display panel will immediately emit a beep and all the fields and symbols on the LCD display will come on for a few seconds.

Following this start test the electronics enters in normal functioning mode where it shows date, hour and temperature read of selected channel.

With key is possible to visualize rotation of channels T1, T2 and T3 temperature (if not disabled by variables t1, t2 and t3).

#### WARNING:

On first start variable int=0 so recording is disabled. Set variable int $\neq$ 0 to start recording.

# 5.11

### **ENREGISTREMENT DES DONNEES - RECORDING DATA**

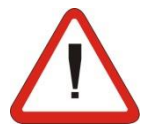

# Pour démarrer les enregistrements configurer int≠0

les enregistrements se font dans les intervalles établis par le paramètre **int** qui est commun à tous les canaux.

Les informations à enregistrer sont:

- Température canal T1 (si habilité)
- Alarme de température min ou max canal T1 (si habilité)
- Température canal T2 (si habilité)
- Alarme de température min ou max canal T2 (si habilité)
- Température canal T3 (si habilité)
- Alarme de température min ou max canal T3 (si habilité)

Attention, si la date et l'heure est rétrogradée on obtient l'effacement des données successives à la nouvelle date configurée.

Note: Configurer int > 11 minutes pour avoir les enregistrements de la température de l'année.

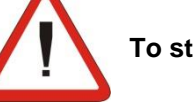

# To start recording data set int≠0

Data recordings are made at intervals established by the **int** parameter that is common to all channels.

The following information is recorded:

- Channel T1 Cold room temperature (if enable).
- Channel T1 Min or max temperature alarms (if enable).
- Channel T1 Cold room temperature (if enable).
- Channel T1 Min or max temperature alarms (if enable).
- Channel T1 Cold room temperature (if enable).
- Channel T1 Min or max temperature alarms (if enable).

Bringing the date or time forwards will cancel any data recorded after the new date/time.

Remarques: For ensure one year data recording set int > 11 min.

# 5.12 *MODIFICATION DES CONFIGURATIONS DE DATE ET D'HEURE- CHANGING THE TIME/DATE*

La modification des configurations de la date et de l'heure s'effectue simplement en variant la valeur **dMY** et **hMS**configurée en suivant la procédure de configurations des paramètres décrite dans le par. 5.9 du Manuel présent (programmation de 1er niveau).

La modification doit se faire avec le paramètre int=0. L'anticipation de la date comporte la perte des données enregistrées dans cette période. Date and time are modified by varying the relevant settings (**dMY** and **hMS**) as per the procedure described in section 5.9 of this manual.

Modifications must be made with int=0.

Bringing the date forwards results in loss of any data recorded after that date.

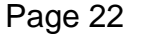

MANUEL D'UTILISATION ET DE MAINTENANCE USE AND MAINTENANCE MANUAL

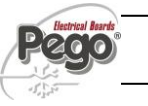

5.13

# FONCTION MOT DE PASSE - PASSWORD FUNCTION

La fonction mot de passe s'active en configurant une valeur différente de 0 pour le paramètre **PA**. Voir le paramètre **P1** pour les différents niveaux de protection.

La protection s'active automatiquement après environ 2 minutes d'inactivité sur le clavier.

Sur l'écran le nombre 000 apparaît. Utiliser les touches ( $^{>}$ ) et ( $^{\checkmark}$ ) pour modifier le nombre et la touche **SET** pour le confirmer.

Si on oublie le mot de passe utiliser le nombre universel 100.

When parameter PA is setting with value different to 0 the protection function is activated.

See parameter P1 for the different protection.

When PA is setting the protection start after two minutes of inactivity. On display appear 000. With ( $^{\diamond}$ ) e ( $^{\checkmark}$ ) keys modify the number, with set key confirm it.

Use universal number 100 if you don't remember the password.

# VISUALISATION DES DONNEES ENREGISTREES- DISPLAYING RECORDED DATA 5.14

Pour visualiser les données il faut, au moyen du clavier frontal.

 Appuyer sur la touche pendant 5 sec. L'écran du canal actuellement visualisé commencera à clignoter. Le secteur du mois commence à clignoter et sur le dateur apparaît la mention "Month". To display data is necessary, with frontal keypad:

1. Press key for 5 sec. Display on current visualized channel start blinking. Month sector starts blinking and on date appears the word "Month".

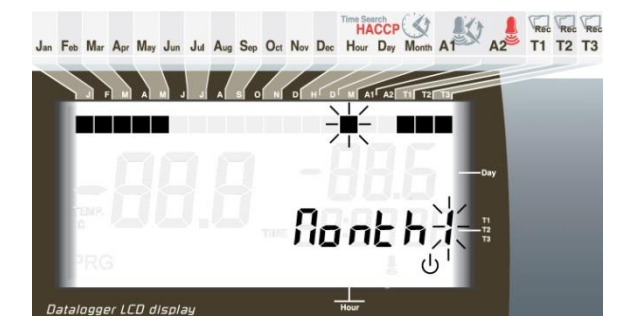

- 2. Avec les touches UP (<sup>▲</sup>) et DOWN (<sup>▼</sup>) sélectionner le mois.
- 2. With UP (<sup>▲</sup>) and DOWN (<sup>▼</sup>) keys select the month.
- Appuyer sur la touche pour confirmer le mois. Le secteur du jour commence à clignoter et sur le dateur apparaît la mention "day".
- 3. Press key to confirm month. Day sector starts blinking and on date appears the word "day".

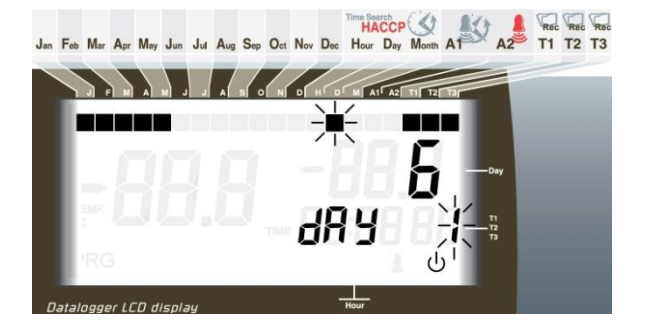

- 4. Avec les touches (▲) et (▼) sélectionner le jour.
- 5. Appuyer sur la touche pour confirmer le jours.
- 4. With ( $^{\wedge}$ ) and ( $^{\vee}$ ) keys select the day.

5. Press key to confirm day.

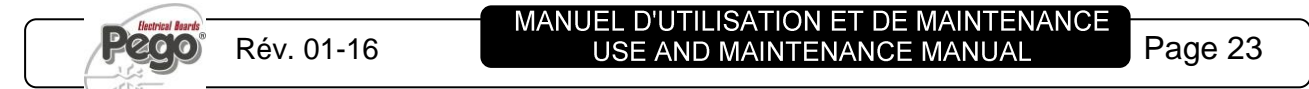

#### 5 - Programmation des données - Parameter programming

- 6. On visualise alors la première température enregistrée du jour sélectionné (ou la première disponible s'il n'y a pas d'enregistrements pour le jour en question) du canal visualisé.
- 6. Now it shows first temperature registered of the selected day (or first available if there is no registration for that day) regarding the displayed channel.

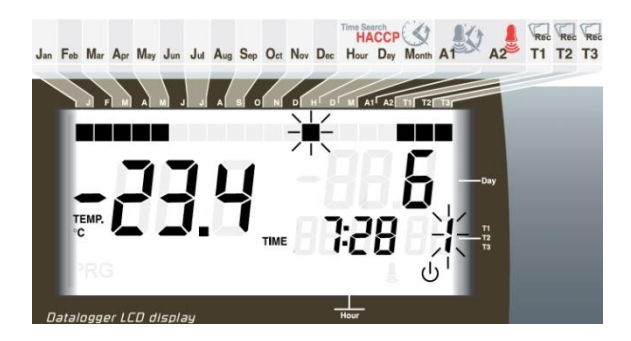

 Avec la touche (▲) et (▼)les enregistrements de température relatifs au canal visualisé défilent. Si une valeur enregistrée a donné origine à une alarme de température minimale ou maximale (voir les paramètres A1 et A2 du 1er niveau de programmation), le secteur A2 de la sérigraphie s'allume ⑤.

Si le canal était en stand-by d'enregistrement, sur l'écran la température apparaît \_\_\_\_. ① Si le canal était en erreur sonde sur l'écran température apparaît le code relatif d'erreur. L'état de l'entrée digitale est visualisés au moyen de l'allumage du segment à gauche du jour ②. With keys (<sup>▲</sup>) and (<sup>▼</sup>) browse temperature registrations of displayed channel. If a registered value did effect a min. or max. temperature alarm (see parameters A1 and A2 on first level programming), it lights up sector A2 of silkscreen printing <sup>⑤</sup>.

If channel was in recording stand-by, on display it appears \_ \_ \_ . If channel was in probe error, on temperature display it appears the relative error code. Digital input status is displayed lighting up segment at left of day **2**.

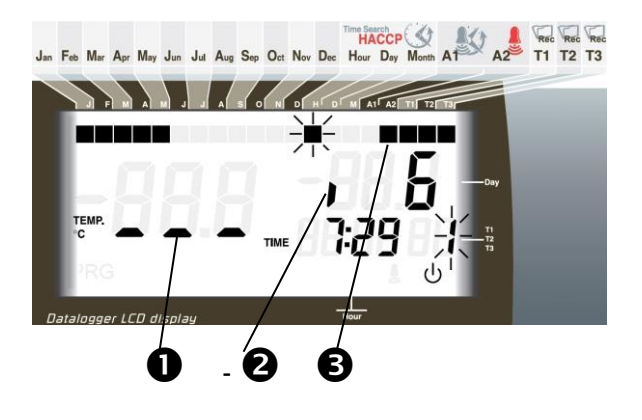

8.

8. Appuyer sur la touche pour visualiser les enregistrements des autres canaux dans la même période de temps sélectionnée.

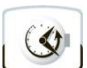

Appuyer sur la touche pour revenir à la visualisation normale. L'écran du canal actuellement visualisé arrête de clignoter.

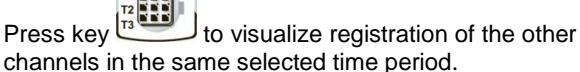

Press key for 5 sec to go back on normal visualization. The display of current visualized canne stops blinking.

Page 24

MANUEL D'UTILISATION ET DE MAINTENANCE USE AND MAINTENANCE MANUAL

# VISUALISATION DE L'HISTORIQUE DES ALARMES DE TEMPERATURE HISTORICAL VISUALIZATION OF TEMPERATURE ALARMS

1.

Pour la visualisation de l'historique des alarmes de température enregistrées il faut, au moyen du clavier frontal:

5.15

necessary, with frontal keypad:

(XX) 1. Appuyer sur la touche et sur la touche simultanément pendant 5 secondes. L'écran du canal visualisé actuellement commence à clignoter. Le secteur A1 de l'écran LCD s'allume et le secteur du mois commence à clignoter. Sur le dateur apparaît la mention "Month".

To display temperature alarms history registered data is

I Press key and key together for 5 sec. Display of channel currently visualized starts blinking. Sector A1 of LCD display lights up and month sector starts blinking.

On date appears the word "Month".

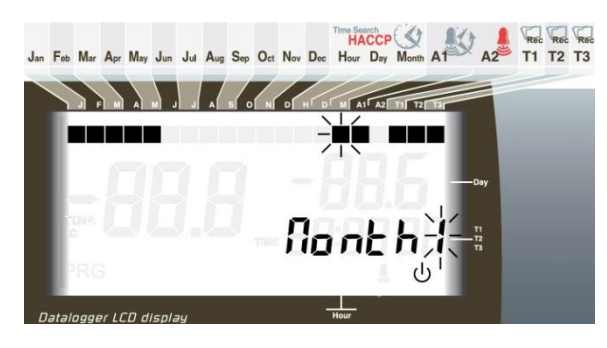

2. Avec les touches UP (▲) et DOWN (▼) sélectionner le mois.

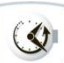

secteur du jour commence à clignoter et sur le dateur

3. Appuyer sur la touche

apparaît la mention "day".

pour confirmer le mois. Le

2. With UP ( ▲ ) and DOWN ( ▼ ) keys select the month.

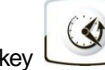

to confirm month. Day sector starts 3. Press key blinking and on date appears the word "day".

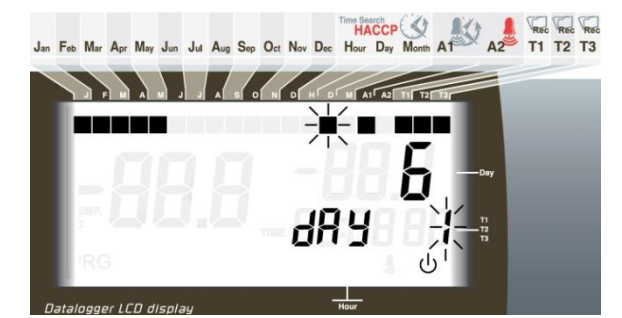

- Avec les touches (▲) et (▼) sélectionner le jour. 4.
- Appuyer sur la touche pour confirmer le jours. 5.
- A ce point la première alarme de température, enregistrée le 6. jour sélectionné (ou la première disponible) du canal affiché, se visualise
- With ( $^{\wedge}$ ) and ( $^{\vee}$ ) keys select the day. 4.
- Press key to confirm day. 5.
- 6. Now it shows first temperature registered of the selected day (or first available) regarding the displayed channel.

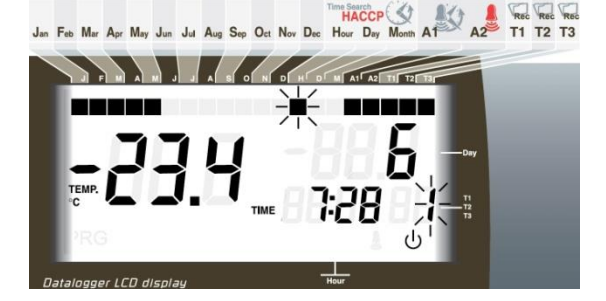

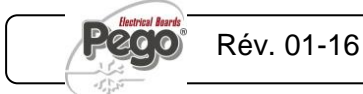

- Avec la touche (<sup>↑</sup>) et (<sup>▼</sup>) les alarmes de température du canal visualisé défilent. L'état d'entrée digitale est visualisé au moyen de l'allumage du segment à gauche du jour.
- Appuyer sur la touche pour visualiser les enregistrements d'alarme des autres canaux. A chaque changement de canal la recherche est relancée pour la première alarme disponible à partir de la date où l'on se trouve.
- Appuyer sur la touche pendant 5 secondes pour revenir à la visualisation normale. L'écran du canal actuellement visualisé arrête de clignoter.

7. With keys (<sup>▲</sup>) and (<sup>▼</sup>) browse temperature alarm of displayed channel.

Digital input status is visualized lighting up segment at the left of the day.

- 8. Press key to visualize alarm registration of the other channels.

Every change of channel restarts searching of first available alarm starting from the current date.

9. Press key for 5 sec to go back normal visualization. Display of current visualized channel stops blinking.

SAUVEGARDE DES DONNEES SUR CARTE SD – SAVING DATA ON THE SD CARD

A travers le programme *TeleNET S* on peut classer, consulter, visualiser des graphismes et imprimer de manière simple et rapide les données déchargées avec la *S* carte de mémoire des tableaux PLUS200 EXPERT DL3.

Pour la sauvegarde des données de la mémoire interne sur la carte il faut:

- Utiliser les modèles S> de avec une capacité non supérieure à 2GB et avec une vitesse de 80x (Ultra-Speed) ou 150x (Extreme-Speed). La carte doit être formatée avec FAT16.
- Insérer la carte de mémoire SS dans le slot sur le devant du tableau (Voir chapitre 5,3 relatif au slot secure digital).
- 3. Appuyer sur la touche pendant 5 sec.
- A la question SAVE NO/YES sélectionner YES avec les touches (<sup>▲</sup>) e (<sup>▼</sup>) et confirmer la sauvegarde avec la

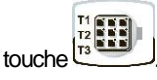

5.16

- 5. Pendant toute la sauvegarde l'indication **SAVE** et le voyant d'état de la secure digital clignotent.
- 6. A la fin de la sauvegarde un bref signal sonore est émis et l'indication **donE** s'affiche.
- Dans le cas d'erreur relative à la mémoire SP un long signal sonore est émis et l'indication Err Sd s'affiche en clignotant avec un des codes d'erreur ci-dessous reporté:
  - 1 erreur première partie initialisation SD
  - 2 erreur seconde partie initialisation SD
  - 3 erreur réponse SD après lecture/écriture des données
  - 4 erreur de lecture de données depuis SD
  - 5 erreur d'écriture des données sur SD
  - 6 fichier système incompatible (ce n'est pas FAT16)
  - 7 espace insuffisant sur SD pour le fichier à sauvegarder

It is, via the *TeleNET S* programme, easily and quickly possible to store, consult, display graphs and print data downloaded with the *S* card from PLUS EXPERT DL3 devices.

To save data from the internal memory on the  $\mathfrak{S}$  card it is necessary to:

- Use S> models with a capacity of no more than 2 GB and speeds of 80x (Ultra-Speed) or 150x (Extreme-Speed). The card must be formatted with FAT16.
- 2. Insert the *S*<sup>\*</sup> memory card in the slot on the front of the panel (see chapter 5.4 on the secure digital slot).

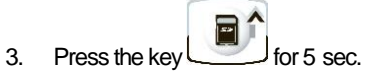

4. When the question **SAvE no/YES** appears select **YES** with the (<sup>▲</sup>) and (<sup>▼</sup>) keys and confirm saving with the

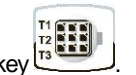

- 5. When saving is in progress the legend **SAvE** and the secure digital status light flash.
- 6. When saving is over a short beep is emitted and the legend **done** appears.
- In the event of a S card memory fault a long beep is emitted and the legend Err Sd flashes with one of the following error codes:
  - 1 SD initialisation first part error
  - 2 SD initialisation second part error
  - 3 SD reply error after data read/write
  - 4 data read error from SD
  - 5 data write error on SD
  - 6 file system incompatible (not FAT16)
  - 7 insufficient space on SD for file to be saved 8 - no entries free in directory

Page 26 MANUEL D'UTILISATION ET DE MAINTENANCE USE AND MAINTENANCE MANUAL

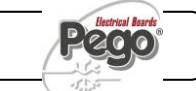

- 8 il n'y a pas d'entries libres dans la directory
  9 SD card pas présente
  10 SD card protégée par écriture
  11 atteint le nbre maximum de progressif 999
  Dans le cas d'erreur dans la sauvegarde des données il faudra en éliminer la cause et répéter l'opération.
- 8. Enlever la *S*<sup>\*</sup> du tableau et l'insérer dans le lecteur de l'ordinateur.
- Utiliser la fonction Importer automatique du *TeleNET* SP pour une simple importation des données.

Se référer au Manuel du *TeleNET* pour une majeure compréhension des fonctions et des options disponibles entre l'importation des données, la consultation des enregistrements et des alarmes, les graphismes personnalisables, l'identification de l'instrument univoque.

- 9 SD card not present
- 10 SD card write-protected

**11** – maximum progressive number of 999 reached In the event of a data save error it will be necessary to remove the cause and repeat the task.

- 8. Remove the **S** from the panel and insert it in the computer reader.
- 9. Use the automatic import function of *TeleNET* **S** for simple data import.

For further information on the available functions and options such as data import, consulting recordings and alarms, personalising graphics, identification of a specific instrument and so on, refer to the *TeleNET* manual.

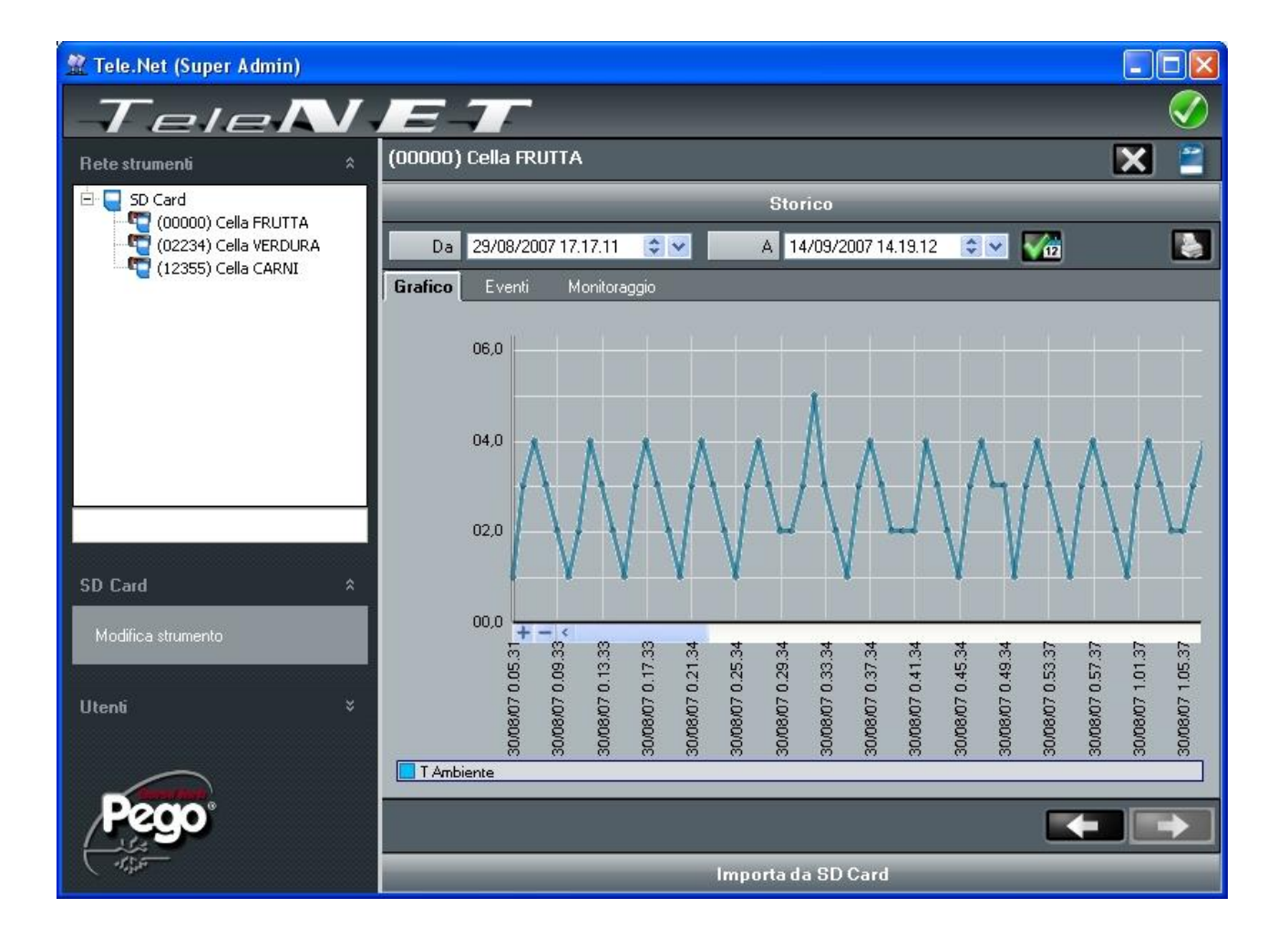

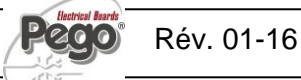

# **TELENET - TELENET**

6.1

SYSTEME DE MONITORAGE/SUPERVISION - MONITORING/SUPERVISION SYSTEM

Pour raccorder le PLUS200 EXPERT DL3 au système de monitorage et de supervision *TeleNET* exécuter les passages suivants:

- Attribuer une adresse de réseau univoque en utilisant la variable de 1er niveau Ad. La température T1 est transmise à l'adresse Ad, T2 est transmise sur Ad+1 et T3 sur Ad+2. On a la simple transmission seulement si la sonde correspondante est habilitée, autrement l'adresse est libérée et elle est disponible pour d'autres dispositifs. Sur *TeleNET* configurer chacun des canaux à visualiser comme module TWMT.
- 2. S'assurer que les ponts J1, J2, J3 sur la carte RECORDER PLUS sont bien pontés entre 1 et 2 (configuration d'usine).
- 3. Les bornes de la connexion *TeleNET* sont la 6=RS-485(A) et la 7=RS-485(B) sur la carte RECORDER PLUS.
- 4. Respecter l'identification (A) et (B) de la ligne RS-485.
- 5. Ne pas faire de connexions à étoile sur la ligne RS485.

Ci-dessous reporté le raccordement typique d'un PLUS EXPERT DL3 dans un réseau *TeleNET*.

To connect the PLUS EXPERT DL3 to the *TeleNET* monitoring and supervision system proceed as follows:

6 - TeleNET

- Assign an address using 1st level variable Ad. Temperature T1 is transmitted to address Ad, T2 trasmitted to Ad+1 and T3 to Ad+2. Single trasmission only if the correspondent probe is enabled, otherwise the address is cleared and available for other devices. On *TeleNET* set every single channel to be displayed as TWMT module.
- 2. Make sure that jumpers J1, J2, J3 on the RECORDER PLUS card are bridged between 1 and 2 (factory setting).
- 3. The *TeleNET* connection terminals are 6=RS-485(A) and 7=RS-485(B) on the RECORDER PLUS card.
- 4. Observe identification (A) and (B) of the RS-485 line.
- 5. Do not make star connections on the RS485 line.

The standard connection of a PLUS EXPERT DL3 on a *TeleNET* network is illustrated below

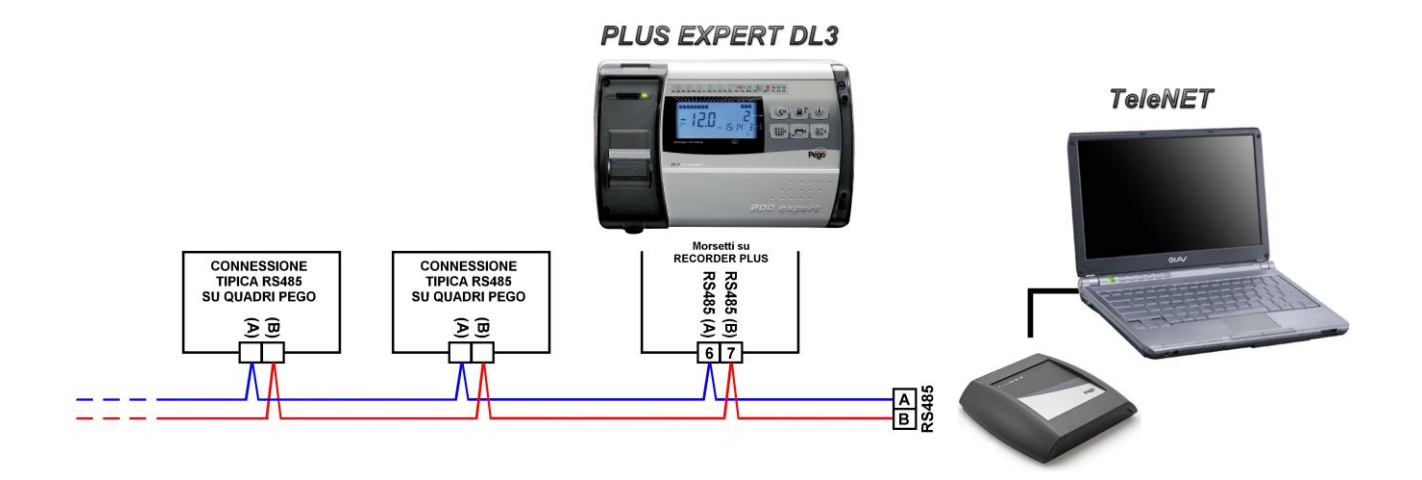

# DIAGNOSTIC - TROUBLESHOOTING

# DIAGNOSTIC - TROUBLESHOOTING

7.1

Le système PLUS EXPERT DL3 en cas d'anomalies éventuelles avise l'opérateur au moyen de codes d'alarme, signalisation visuelle et acoustique.

Lorsqu'on vérifie une condition d'alarme la DEL rouge de

est activée, l'icône de l'écran est la touche allumée, le relais d'alarme e le bruiteur sont activés.

Les codes sont divisés en deux catégories: ceux de l'alarme générique (En, E4, E5, E6) et ceux dédiés aux canaux individuels (visualisés seulement en sélectionnant un canal).

A tout moment en appuyant sur la touche il est possible d'arrêter le bruiteur interne et inhiber la visualisation du code d'alarme. Une pression successive sur la touche rétablit la signalisation sonore et la visualisation des codes.

#### Alarmes de température minimum ou maximum.

Pour ces alarmes on peut configurer au moyen de la variable Ald un retard à leur signalisation.

Au rétablissement de l'alarme de température la DEL sur

Jest maintenue active, l'icône la touche et le secteur A2 dans la visualisation du canal intéressé pour aviser l'opérateur du problème rencontré.

Pour réinitialiser l'alarme de température mémorisée

pendant sa visualisation. appuyer sur la touche Les alarmes E1, E2, E3, Et1, Et2, Et3, Ei1, Ei2, Ei3 sont mémorisées dans le datalogger et sont visualisables en meme temps que l'historique des températures.

Ci-dessous les codes d'alarme sont énumérés en ordre de priorité:

PLUS EXPERT DL3 system in case of malfunctioning, alert the operator using alarm codes, visual and acustic signalation.

When an alarm condition occurs red led of key

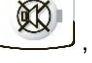

activated, display icon lights up, alarm relay and buzzer are activated too.

Codes are divided in 2 categories: generic alarm (En, E4, E5, E6) and the ones dedicated to single channels (displayed only on selected channel).

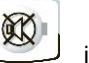

In every moment pressing key is possible to mute the internal buzzer and block visualization of alarm codes. Another pression of the key restores acoustic signaling and code visualization.

#### Min. and max. temperature alarms.

For these alarms is possible to set, with Ald variable, a delay for its signalation.

R When temperature alarm stops led on key

and A2 sector on selected channel visualization, to alert the operator, are kept active.

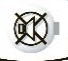

icon

To reset recorder temperature alarm press key during its visualization.

Alarms E1, E2, E3, Et1, Et2, Et3, Ei1, Ei2, Ei3 are stored into datalogger and are displayable together with temperature history.

Below you find a list of alarm codes with their priority order:

| COD. ALARME<br>VARIABLES | CAUSE POSSIBLE                                                                                                    | OPERATION A<br>EFFECTUER                                                                                                    | POSSIBLE CAUSE                                                                                                    | SOLUTION                                                                                                    |
|--------------------------|----------------------------------------------------------------------------------------------------|----------------------------------------------------------------------------------------------------|----------------------------------------------------------------------------------------------------|----------------------------------------------------------------------------------------------------|
| En                       | Absence de raccordement à<br>la carte PLUS200 et à la<br>carte RECORDER PLUS.                                                                         | Vérifier les raccordements<br>entre la carte PLUS200 et la<br>carte REC PLUS.<br>Si le problème persiste,<br>contacter le Service<br>d'Assistance Technique. | No connection between<br>PLUS200 and RECORDER<br>PLUS card,                                                                 | Check connections between<br>the Plus 200 and the<br>RECORDER PLUS card.<br>If the problem persists contact<br>the technical assistance<br>service. |
| E4                       | Alarme eeprom<br>Une erreur à été détectée<br>dans la mémoire EEPROM.<br>(Les sorties sont toutes<br>désactivées à l'exception<br>de celles d'alarme) | Eteindre et rallumer l'appareil                                                                                                    | Eeprom alarm<br>An EEPROM memory fault<br>has been detected.<br>(Outputs are all<br>deactivated except the<br>alarm output) | Switch unit off and then back<br>on                                                                                                    |

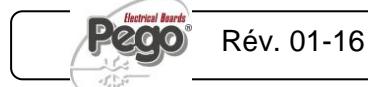

# 7 - Diagnostic - Troubleshooting

| E5         | Alarme d'écriture des<br>données; le contrôle ne<br>mémorise pas<br>correctement les données<br>relevées.                                                                                                    | Contacter le service<br>d'assistance technique                                                                                                    | Data write alarm;<br>controller is not saving<br>detected data correctly.                                                                                                    | Contact technical assistance service                                                                                       |
|------------|----------------------------------------------------------------------------------------------------|----------------------------------------------------------------------------------------------------|----------------------------------------------------------------------------------------------------|----------------------------------------------------------------------------------------------------|
| <b>E</b> 6 | Alarme, batterie<br>déchargée; le système de<br>contrôle fonctionnera<br>pendant au moins 20<br>autres jours, si<br>l'alimentation du tableau<br>était coupée la<br>configuration horaire sera<br>perdue (à l'exception des<br>données enregistrées<br>précédemment) | Remplacer la batterie                                                                                                    | Alarm battery flat;<br>controller will function at<br>least another 20 days,<br>after which a power<br>failure will result in the<br>loss of the time/date<br>settings (but not<br>previously recorded data)                    | Change battery                                                                                                    |
| E1         | Anomalie fonctionnelle de<br>la sonde de température<br>T1                                                                                                    | Vérifier l'état de la sonde Canal<br>T1. Si le problème persiste,<br>remplacer la sonde.                                                           | T1 Cold room<br>temperature probe failure                                                                                                    | Check cold room probe for<br>channel T1. If problems<br>persists please replace it.                                        |
| E2         | Anomalie fonctionnelle de<br>la sonde de température<br>Canal T2                                                                                                    | Vérifier l'état de la sonde Canal<br>T2. Si le problème persiste,<br>remplacer la sonde.                                                           | T2 Cold room<br>temperature probe failure                                                                                                    | Check cold room probe for<br>channel T2. If problems<br>persists please replace it.                                        |
| E3         | Anomalie fonctionnelle de<br>la sonde de température<br>Canal T3                                                                                                    | Vérifier l'état de la sonde Canal<br>T3. Si le problème persiste,<br>remplacer la sonde.                                                           | T3 Cold room<br>temperature probe failure                                                                                                    | Check cold room probe for<br>channel T3. If problems<br>persists please replace it.                                        |
| Et1        | Alarme de température<br>minimum ou maximum<br>Canal T1.<br>La température du canal<br>T1 a atteint une<br>température supérieure<br>ou inférieure à celle<br>configurée par l'alarme de<br>température minimum ou<br>maximum (Voir variables<br>A11 et A12).        | Vérifier l'installation de<br>l'ambiance monitorée par la<br>sonde.<br>Si le problème persiste,<br>contacter le Service<br>d'Assistance Technique. | T1 channel min. or max.<br>temperature alarm.<br>T1 channel reached a<br>temperature higher or<br>lower than the one setted<br>for min. or max.<br>temperature alarm. (See<br>variables A11 and A12,<br>user programming level) | Please verify system monitored<br>by the probe.<br>If the problem persists contact<br>the technical assistance<br>service. |
| Et2        | Alarme de température<br>minimum ou maximum<br>Canal T2.<br>La température du canal<br>T2 a atteint une<br>température supérieure<br>ou inférieure à celle<br>configurée par l'alarme de<br>température minimum ou<br>maximum (Voir variables<br>A21 et A22).        | Vérifier l'installation de<br>l'ambiance monitorée par la<br>sonde.<br>Si le problème persiste,<br>contacter le Service<br>d'Assistance Technique. | T2 channel min. or max.<br>temperature alarm.<br>T2 channel reached a<br>temperature higher or<br>lower than the one setted<br>for min. or max.<br>temperature alarm. (See<br>variables A21 and A22,<br>user programming level) | Please verify system monitored<br>by the probe.<br>If the problem persists contact<br>the technical assistance<br>service. |
| Et3        | Alarme de température<br>minimum ou maximum<br>Canal T3.<br>La température du canal<br>T3 a atteint une<br>température supérieure<br>ou inférieure à celle<br>configurée par l'alarme de<br>température minimum ou<br>maximum (Voir variables<br>A31 et A32).        | Vérifier l'installation de<br>l'ambiance monitorée par la<br>sonde.<br>Si le problème persiste,<br>contacter le Service<br>d'Assistance Technique. | T3 channel min. or max.<br>temperature alarm.<br>T3 channel reached a<br>temperature higher or<br>lower than the one setted<br>for min. or max.<br>temperature alarm. (See<br>variables A31 and A32,<br>user programming level) | Please verify system monitored<br>by the probe.<br>If the problem persists contact<br>the technical assistance<br>service. |
| Ei1        | Entrée digitale In1 active                                                                                                    | Vérifier l'état de l'entrée<br>digitale.                                                                                                    | In1 digital input active                                                                                                    | Check the In1 digital input status                                                                                         |
| Ei2        | Entrée digitale In2 active                                                                                                    | Vérifier l'état de l'entrée<br>digitale.                                                                                                    | In2 digital input active                                                                                                    | Check the In2 digital input status                                                                                         |
| Ei3        | Entrée digitale In3 active                                                                                                    | Vérifier l'état de l'entrée<br>digitale.                                                                                                    | In3 digital input active                                                                                                    | Check the In3 digital input status                                                                                         |

Page 30

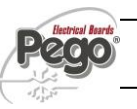

#### 8 - Maintenance - Maintenance

# PLUS EXPERT DL3

# MAINTENANCE / MAINTENANCE

#### 8.1

# VERIFICATION PERIODIQUE - PERIODICAL CHECK

Le Datalogger PLUS EXPERT DL3 est calibré en usine comme l'atteste le "Certificat de calibrage" joint au Manuel présent.

Il est cependant nécessaire, lorsque celui-ci se trouve en service, de le vérifier périodiquement pour garantir la crédibilité des enregistrements comme cela est établi par la **UNI EN12830** et conformément à ce que prévoit la **UNI EN13486**. Cette vérification est nécessaire même si la température d'utilisation est bien différente de celle qui a été testée et reportée dans le certificat de calibrage.

La **vérification conseillée est annuelle** et on peut l'effectuer de la façon suivante:

- Auprès d'un Centre homologué pour le calibrage des instruments: Centres ACCREDIA pour l'Italie (<u>www.accredia.it</u>); pour les autres pays européens consulter le site avec la liste des Centres autorisés pour la vérification des instruments de mesure du Pays intéressé.
- Par comparaison directe en utilisant un dispositif de mesurage, contrôler périodiquement avec un multimètre et un thermomètre testés et certifiés ACCREDIA.

#### **RESULTATS DE LA VERIFICATION.**

Le Datalogger PLUS EXPERT DL3 a une *classe de précision* 1 donc:

Si la différence entre la valeur mesurée par le Datalogger et celle de référence est comprise entre  $\pm$  1 °C la vérification a un résultat **POSITIF**.

Si la différence entre la valeur mesurée par le Datalogger et celle de référence est supérieure à  $+1^{\circ}C$  ou inférieure à  $-1^{\circ}C$  la vérification a un résultat *NEGATIF*.

Le test doit être effectué sur tous les canaux de température utilisés.

Tous les résultats de la vérification doivent être notés et conservés.

Si la vérification donne un résultat négatif on peut essayer de remplacer la sonde jaune raccordée au canal non conforme.

Si la vérification devait se révéler encore négative il faut restituer le Datalogger et les sondes à un Centre d'Assistance autorisé PEGO pour un nouveau calibrage.

En alternative, il est possible de procéder avec la régulation de l'appareil in loco avec des techniciens par comparaison directe avec un lecteur digital et une sonde échantillon douée d'un certificat de calibrage ACCREDIA.

PLUS EXPERT DL3 datalogger is tested and calibrated in our factory as attested by "calibration report" attached in this box.

When it's working, anyway, it is necessary a periodic verification to grant the reliability of registration ss provided by **UNI EN12830** standard and accordingly with **UNI EN13486**. This verification is necessary even if the temperature used is far different from that tested and reported in the certificate of calibration.

Audit is recommended every year and could be done as follows:

- In an accredited center for instruments calibration: ACCREDIA centers for Italy (<u>www.accredia.it</u>); for other european countries please search the site with list of accredited laboratories for measuring instruments verification of your nation.
- As direct comparision using a measuring instruments, periodically tested with multimeter and thermometer tested and certified by ACCREDIA.

#### AUDIT RESULTS.

The PLUS EXPERT DL3 Datalogger has an *accuracy class level 1* so:

If the difference between Datalogger measured value and the reference measure is comprized into  $\pm 1$  °C verification has **POSITIVE** result.

If the difference between Datalogger measured value and the reference measure is more than +1°C or less than -1°C verification has **NEGATIVE** result.

Test must be done for all the temperature channels used.

All the verification results must be booked and retained.

If the verification has negative result please try to substitute the probe connected to the uncomformable channel.

If new probe verification fail again please send back the Datalogger and the registration probes to a PEGO authorized service center for a brand new calibration.

As an alternative, it is also possible to proceed with the regulation of the instrument in loco with expert techniciens via direct confrontation with digital reader and sample probe with a valid ACCREDIA certificate of calibration.

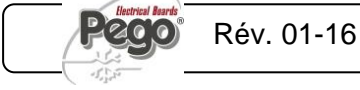

# 8.2 PIECES DE RECHANGE ET ACCESSOIRES - SPARE PARTS AND ACCESSORIES

Pièces de rechange et accessoires pour le tableau cod. 200P200EDL3

Spare parts and accessories for **200P200EDL3** 

| DESCRIPTION                                                 | DESCRIPTION                                         | PEGO COD.              | PEGO COD.           |
|-------------------------------------------------------------|-----------------------------------------------------|------------------------|---------------------|
| CARTES ELECTRONIQUES DE<br>RECHANGE POUR PLUS EXPERT<br>DL3 | SPARE PARTS ELECTRONIC<br>CARDS FOR PLUS EXPERT DL3 | 200SCHP200DL           |                     |
| SONDE NTC 10K 1% JAUNE<br>LONGUEUR =3m                      | YELLOW NTC PROBE 10K 1%<br>LENGHT=3m                | SONNTC3MCE             |                     |
| LECTEUR USB POUR CARTES DE<br>MEMOIRE                       | USB MEMORY CARD READER                              | ACCUSBSD               |                     |
| CARTE DE MEMOIRE                                            | MEMORY CARD                                         | ACCSD1GB<br>ACCSD512KB | SanDisk 27<br>Vised |

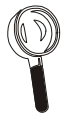

Les pièces de rechange et les accessoires doivent être demandés à votre propre représentant.

Spare parts must be requested t your distributor.

#### 8.3

# NETTOYAGE DU TABLEAU - CLEANING THE CONTROLLER

Pour le nettoyage externe du tableau utiliser exclusivement des détergents neutres et de l'eau.

Use only neutral detergents and water for the external clenanng of the controller

### 8.4

#### ELIMINATION - DISPOSAL

Le tableau PLUS EXPERT DL3 est composé de plastique, câbles, circuit imprimé et composants électroniques; pour cette raison il ne doit pas être abandonné dans l'environnement.

Toutes les parties doivent être éliminées selon les normatives locales en matière d'élimination.

The PLUS EXPERT DL3 is composed by plastic, cables, printed circuit and electrical components; for this reason it has not to be disposal in the environment.

All these parts shuld be disposed of according t local standards on waste disposal.

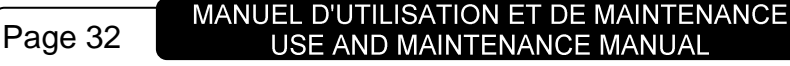

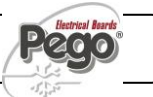

Annexes / Appendices

**FABRICANT / MANUFACTURER** 

A.1

# ANNEXES / APPENDICES

DECLARATION DE CONFORMITE CE - EC declaration of conformity

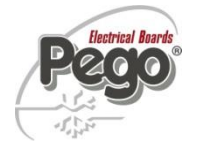

PEGO S.r.l. Via Piacentina, 6/b 45030 Occhiobello (RO) – Italie – Tél. (+39) 0425 762906 Fax. (+39) 0425 762905

# **DENOMINATION DU PRODUIT / NAME OF THE PRODUCT**

MOD.: 200P200EDL3 (PLUS EXPERT DL3)

LE PRODUIT EST CONFORME AUX DIRECTIVES CE SUIVANTES: THE PRODUCT IS IN CONFORMITY WITH THE REQUIREMENTS OF THE FOLLOWING EUROPEAN DIRECTIVES:

| Directive Basse Tension (LVD): | 2014/35/UE |
|--------------------------------|------------|
| Low voltage directive (LVD):   | 2014/35/EU |
| Directive EMC:                 | 2014/30/CE |

Directive EMC:2014/30/CEElectromagnetic compatibility (EMC):2014/30/EU

LA CONFORMITÉ PRESCRITE PAR LES DIRECTIVES EST GARANTIE PAR UNE ADHÉSION TOTALE AUX NORMES SUIVANTES (compris toutes les modifications): THE CONFORMITY WITH THE REQUIREMENTS OF THIS DIRECTIVE IS TESTIFIED BY COMPLETE ADHERENCE

THE CONFORMITY WITH THE REQUIREMENTS OF THIS DIRECTIVE IS TESTIFIED BY COMPLETE ADHERENCE TO THE FOLLOWING STANDARDS (including all amendments):

Normes harmonisées: EN 61326-1:2013 +A1+A2+A3, EN 60335-1:2012, EN 12830:1999, EN 13485:2001, EN 13486:2001, EN 61000-6–1:2007, EN 61000-6–3:2007

European standards: EN 61326-1:2013 +A1+A2+A3, EN 60335-1:2012, EN 12830:1999, EN 13485:2001, EN 13486:2001, EN 61000-6–1:2007, EN 61000-6–3:2007

LE PRODUIT EST CONSTITUÉ POUR ÊTRE INCORPORÉ DANS UNE MACHINE OU POUR ÊTRE ASSEMBLÉ AVEC D'AUTRES MACHINERIES POUR CONSTITUER UNE MACHINE EN ACCORD AVEC LA DIRECTIVE: 2006/42/CE "Directive Machines".

THE PRODUCT HAS BEEN MANUFACTURED TO BE INCLUDED IN A MACHINE OR TO BE ASSEMBLED TOGETHER WITH OTHER MACHINERY TO COMPLETE A MACHINE ACCORDING TO DIRECTIVE: EC/2006/42 "Machinery Directive".

Occhiobello (RO), 01/04/2016

Paolo Pegorari Rappresentante Legale

m

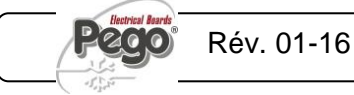

Annexes / Appendices

# SCHEMA DE CONNEXION 200P200EDL3 / 200P200EDL3 WIRING DIAGRAM

A.2

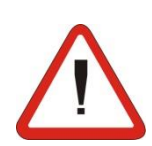

Attention: chacune des trois sondes de température fournies reporte sur une étiquette le numéro de canal auquel elle doit être reliée pour valider le calibrage de l'usine. Warning: each of the 3 temperature probes has on a plate the channel number where it needs to be connected to keep valid the calibration made in our factory.

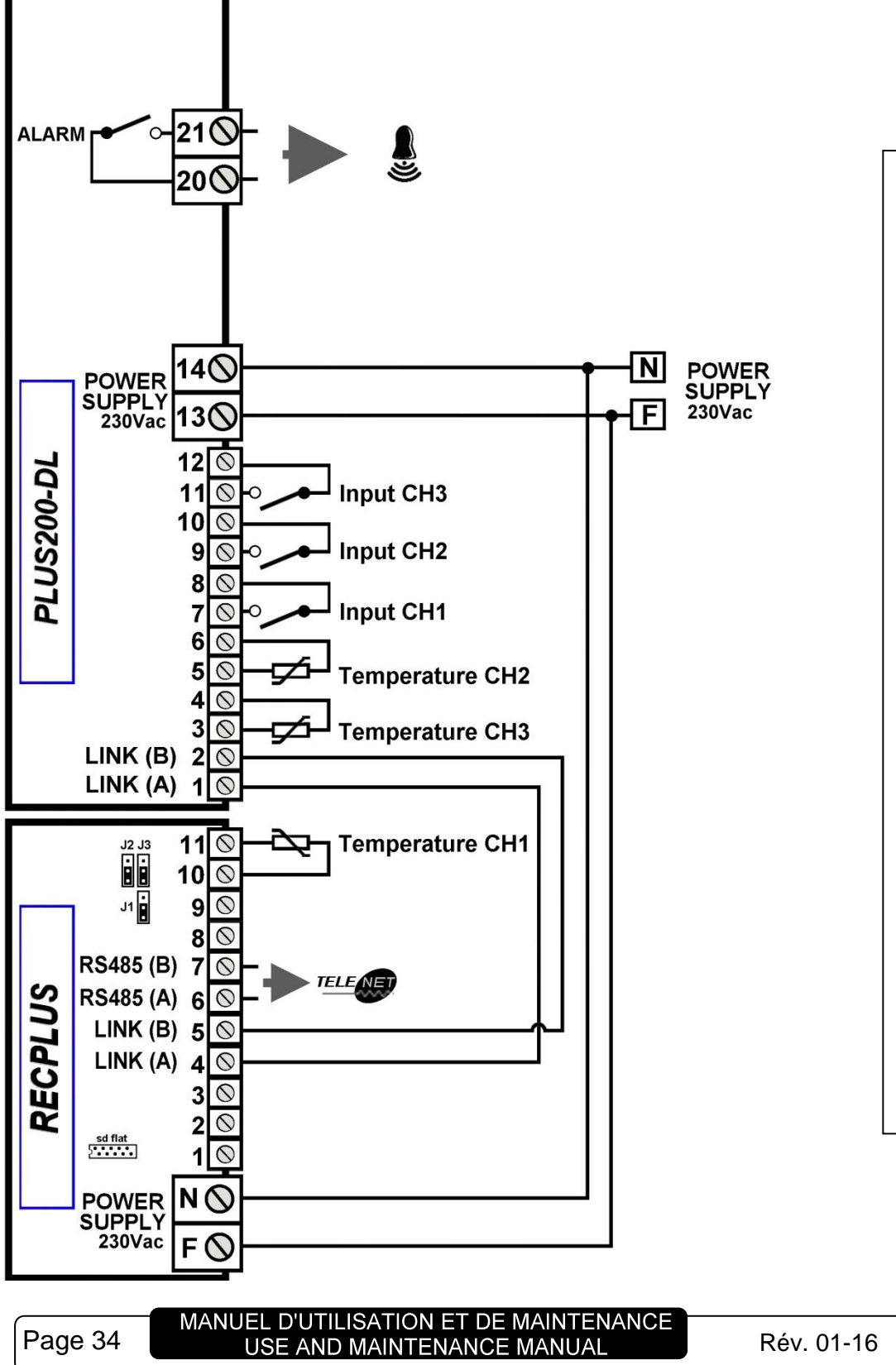

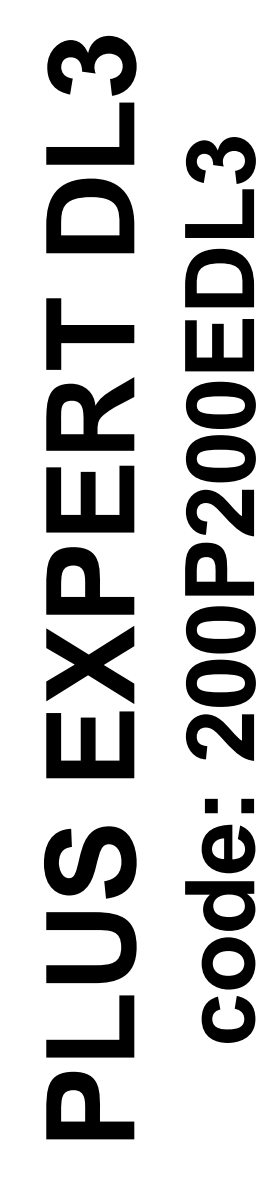

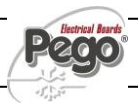

# A.3

DESSIN ECLATE / EXPLODED DIAGRAM AND PARTS LIST

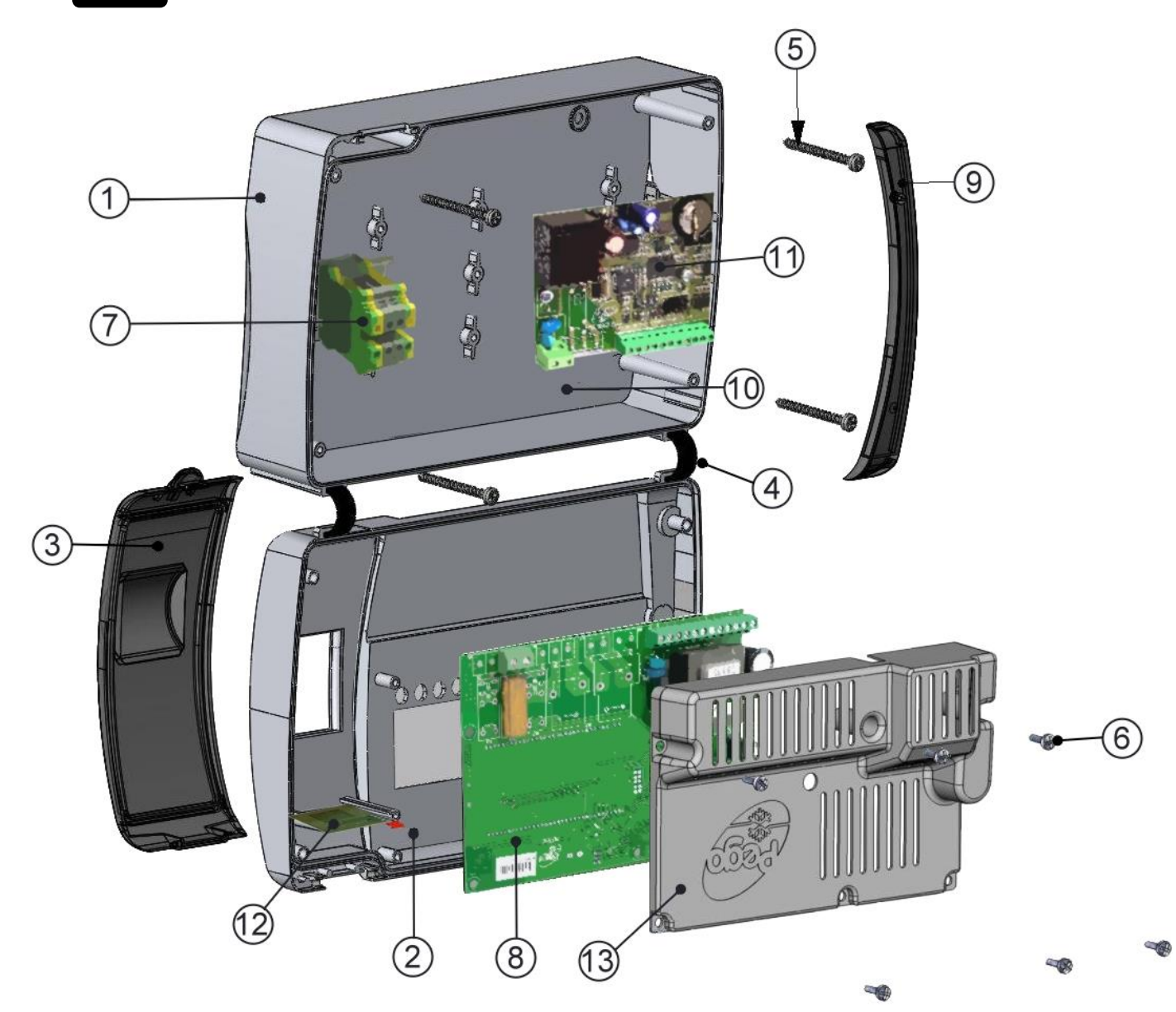

| LEGENDE / KEY |                                        |                                   |  |  |
|---------------|----------------------------------------|-----------------------------------|--|--|
| REF.          | DESCRIPTION                            | DESCRIPTION                       |  |  |
| 1             | BOITIER ARRIERE EN ABS                 | BOX REAR IN ABS                   |  |  |
| 2             | BOITIER FRONTAL EN ABS                 | BOX FRONT IN ABS                  |  |  |
| з             | COUVERCLE FRONTAL EN                   | FRONT COVER IN TRANSPARENT        |  |  |
| 5             | POLYCARBONATE TRANSPARENT              | POLYCARBONATE                     |  |  |
| 4             | CHARNIERES D'OUVERTURE BOITIER FRONTAL | BOX FRONT OPENING HINGE           |  |  |
| 5             | VIS DE FERMETURE DU BOITIER            | BOX CLOSURE SCREWS                |  |  |
| 6             | VIS DE FIXATION CARTES                 | BOARD FIXING SCREWS               |  |  |
| 7             | BORNIER D'ALIMENTATION TABLEAU 230VAC  | 230VAC                            |  |  |
| '             |                                        | POWER SUPPLY PANEL TERMINAL BLOCK |  |  |
| 8             | CARTE CPU PLUS200-DL                   | CPU BOARD (PLUS200-DL)            |  |  |
| 9             | COUVERTURE EN POLYCARBONATE POUR VIS   | POLYCARBONATE SCREW COVER         |  |  |
| 11            | CARTE RECORDER PLUS                    | RECORDER PLUS BOARD               |  |  |
| 12            | SLOT PER CARD SECURE DIGITAL           | SECURE DIGITAL SLOT               |  |  |
| 13            | COUVERTURE CARTE ELECTRONIQUE          | ELECTRONIC CARD COVER             |  |  |

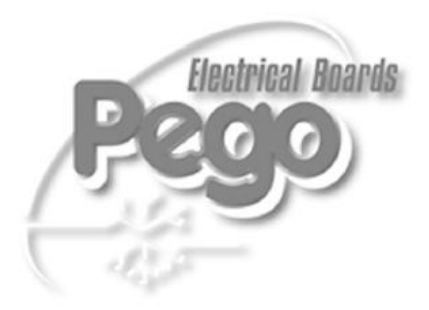

| PEGO s.r.l.                        |                        |  |
|------------------------------------|------------------------|--|
| Via Piacentina, 6/b                | Distributeur / Dealer: |  |
| 45030 OCCHIOBELLO – ROVIGO - ITALY |                        |  |
| Tél : +39 0425 762906              |                        |  |
| Fax: +39 0425 762905               |                        |  |
| www.pego.it                        |                        |  |
| e-mail: info@pego.it               |                        |  |
|                                    |                        |  |